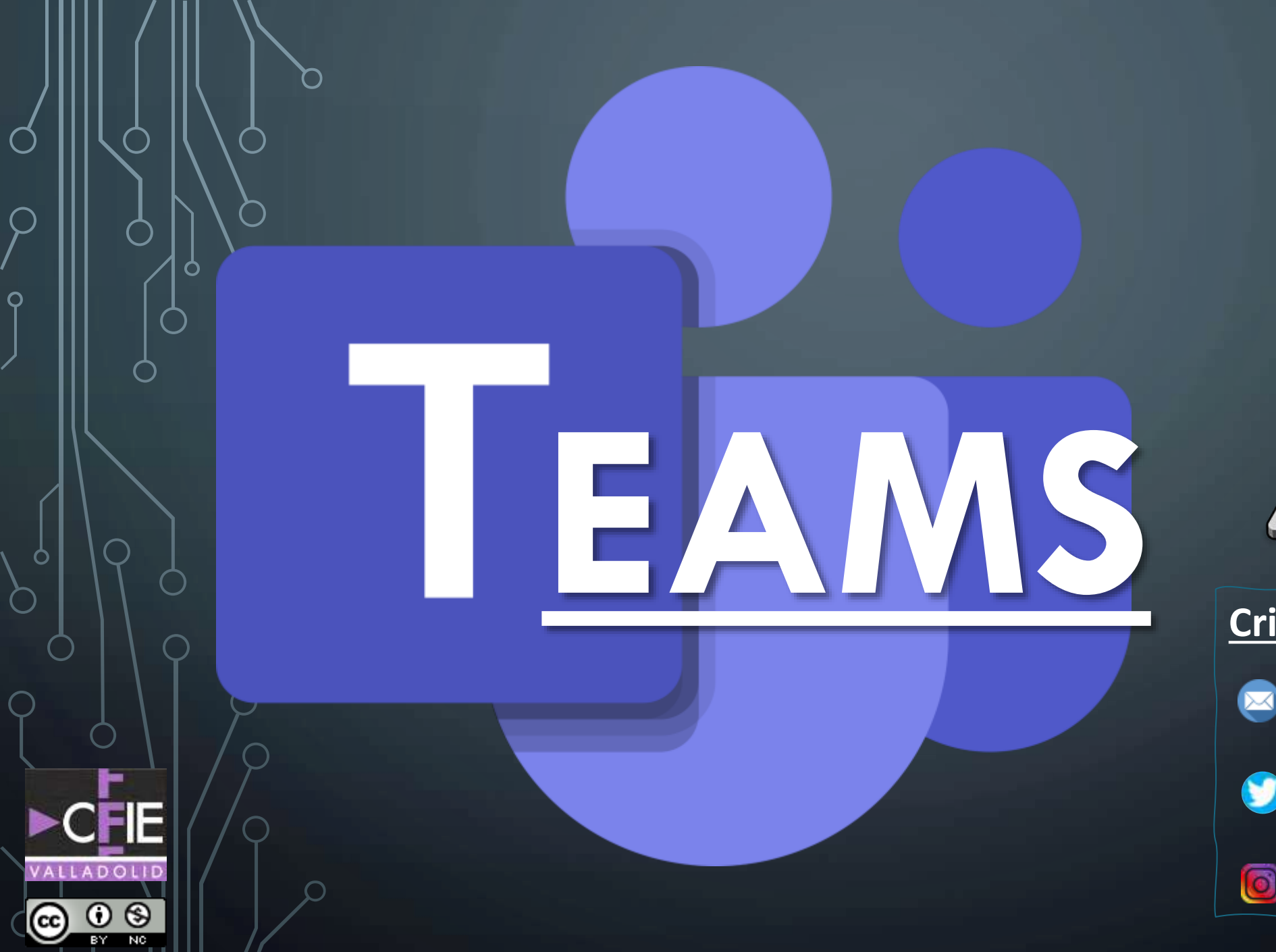

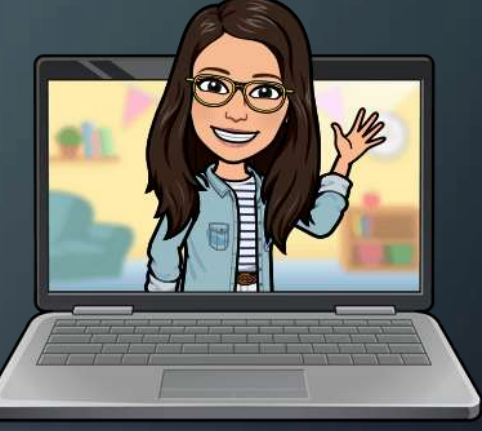

#### **Cristina Figueroa Ruiz**

cristina.figrui@educa.jcyl.es

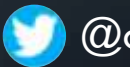

@cristinafigruiz

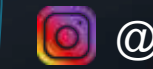

@soyprofeperonohagomagia

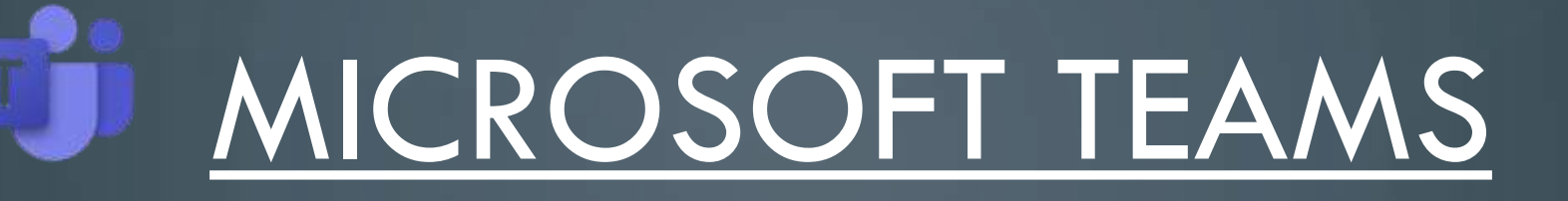

# Herramienta de trabajo que combina la comunicación y el trabajo compartido entre equipos.

- Entra en el Porta de Educación: <u>https://www.educa.jcyl.es/es</u>
- Haz clic en "Acceso privado".

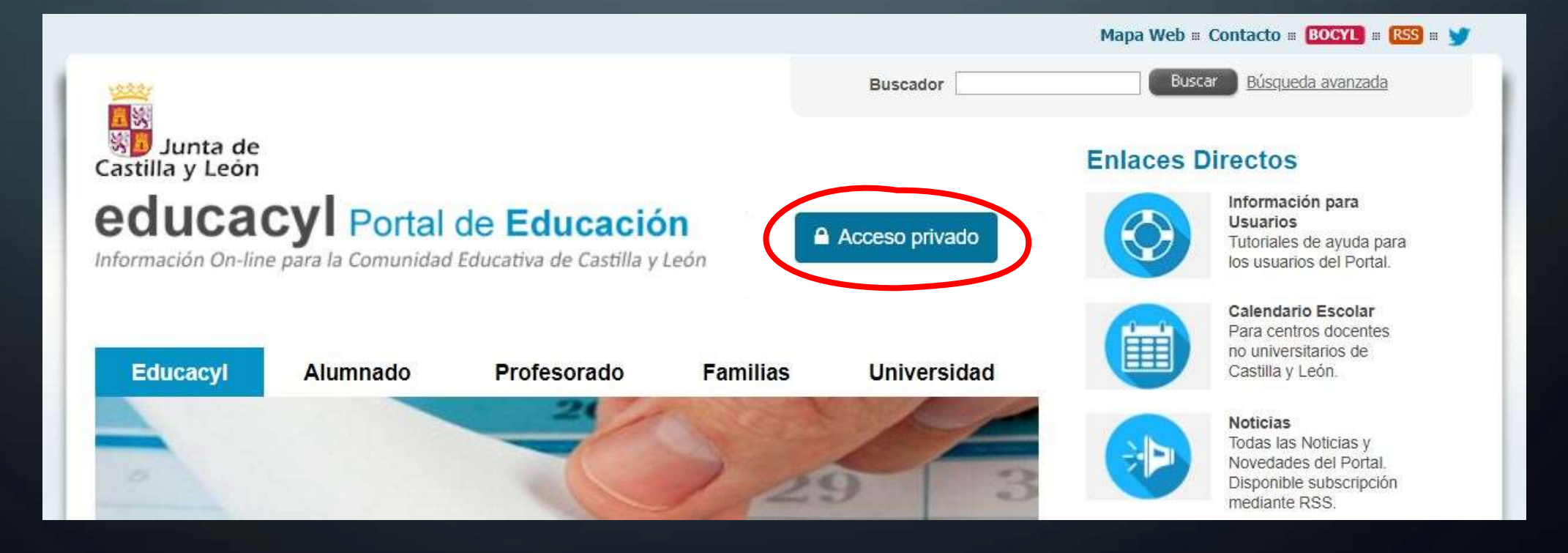

#### • Introduce tu usuario (correo electrónico de la Junta) y tu contraseña.

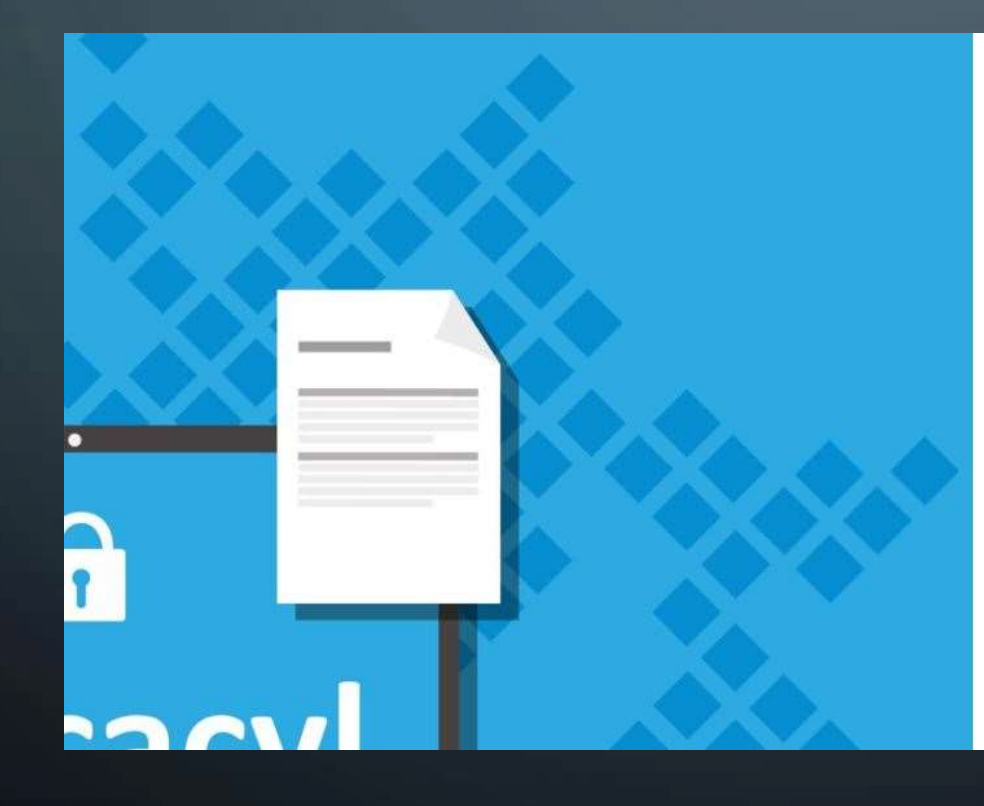

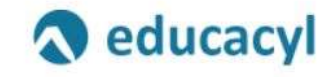

#### Nombre de Usuario y Contraseña.

alguien@example.com

Contraseña

#### Iniciar sesión

- No recuerdo mis datos de acceso.
- No tengo cuenta en el Portal:
- ¿Puedo darme de alta?
- Darse de alta

#### • Haz clic en "Acceso a mi zona privada".

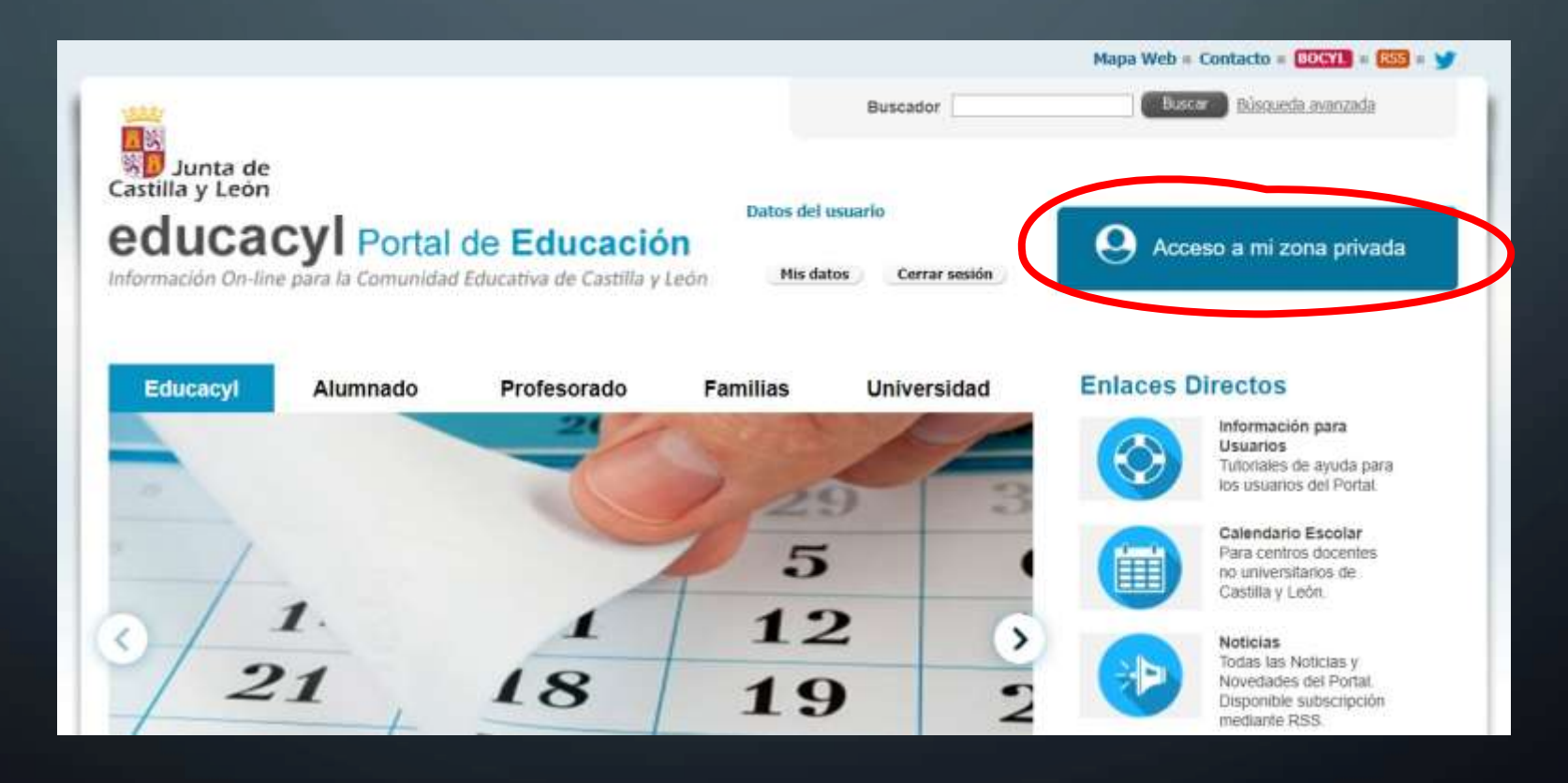

• Hay dos formas de acceder a Microsoft Teams.

1) Haz clic en MS Teams (entraras directamente).

 $\bigcirc$ 

2) Haz clic en Office 365.

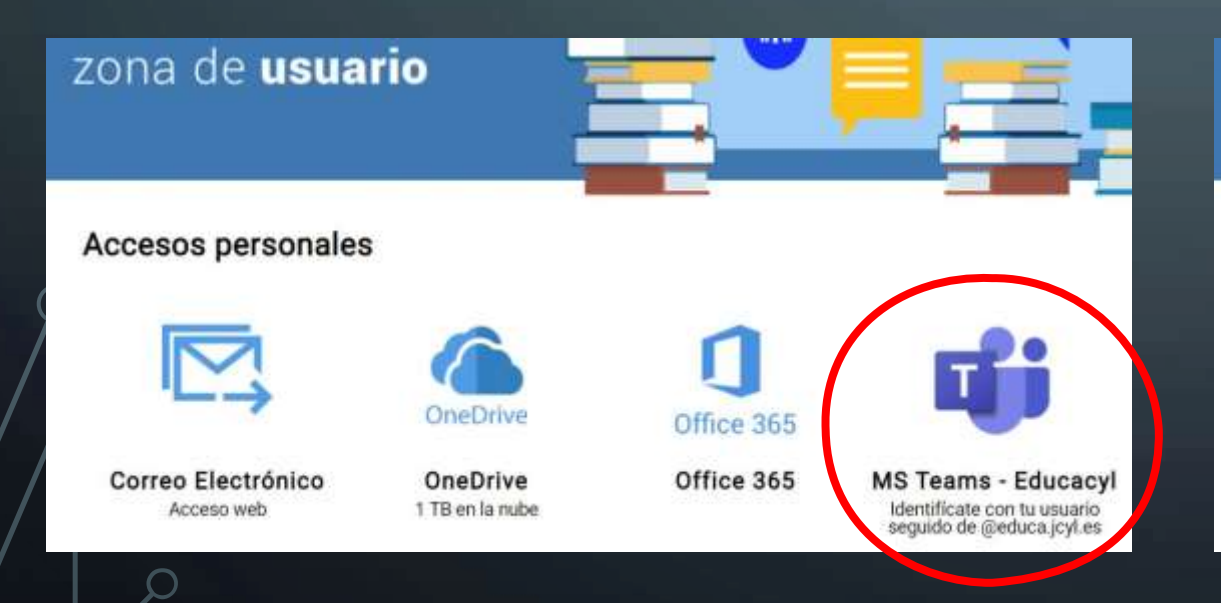

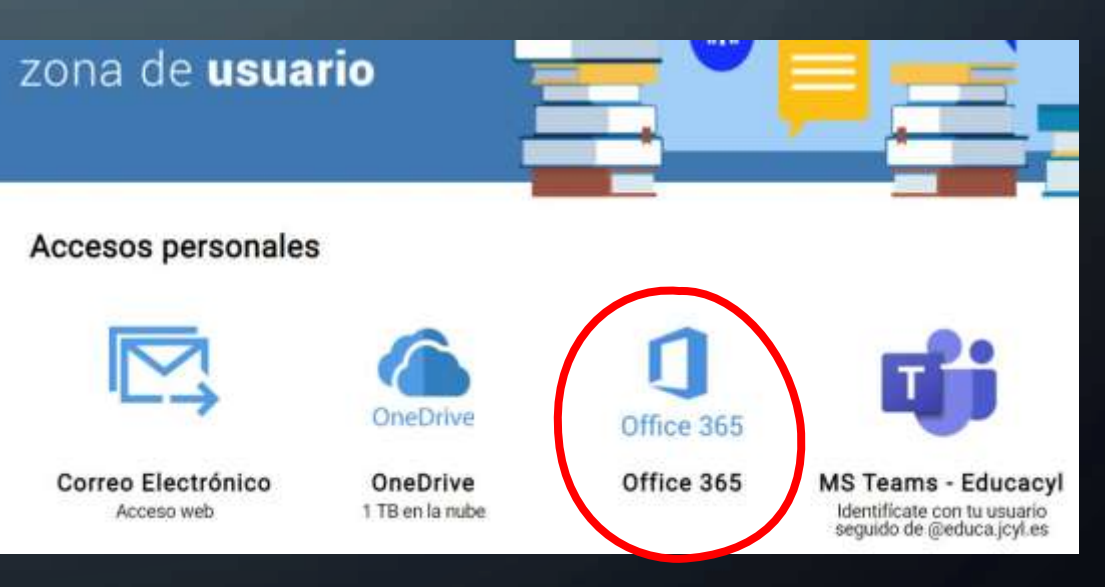

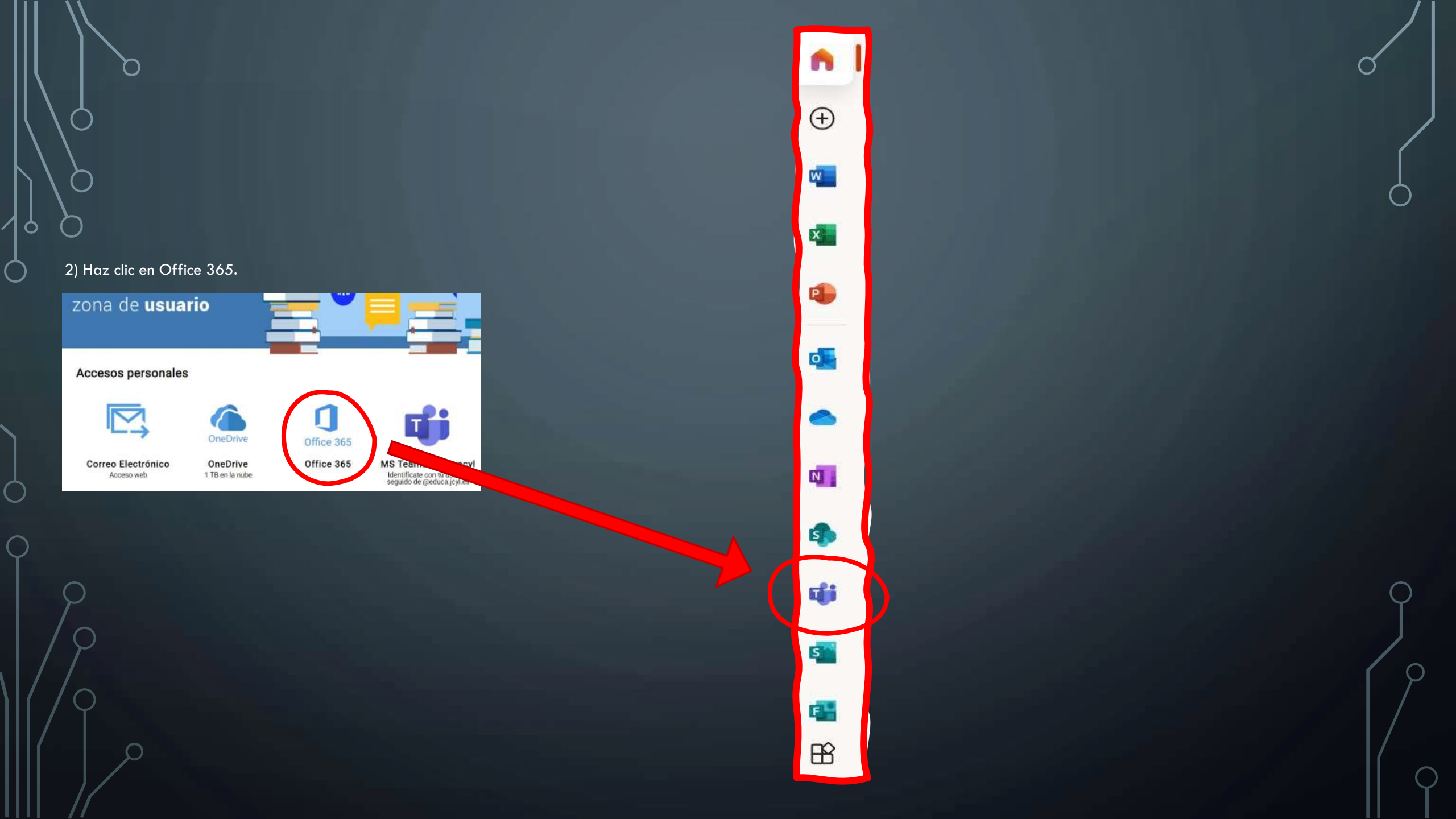

### **OTRA MANERA DE ACCEDER**

- Entra en la página de Office: <u>www.office.com</u>
- Iniciar sesión (necesitarás el usuario y contraseña de la Junta).

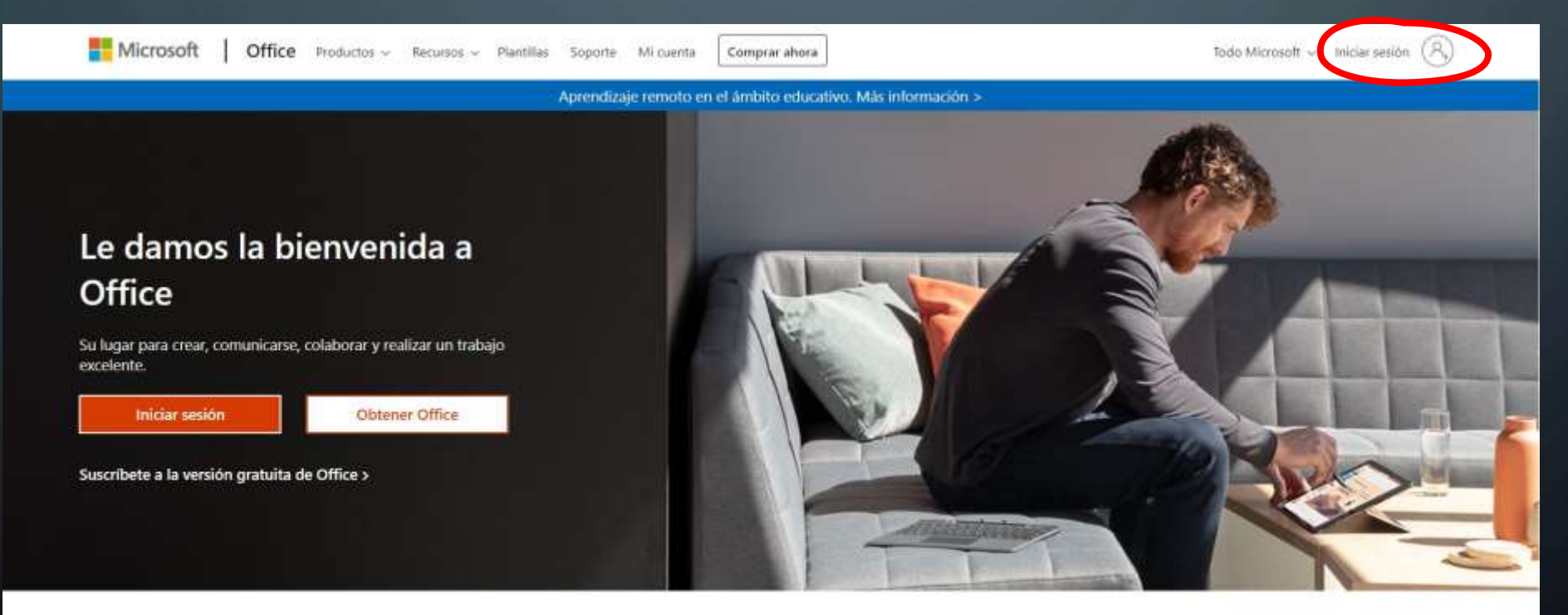

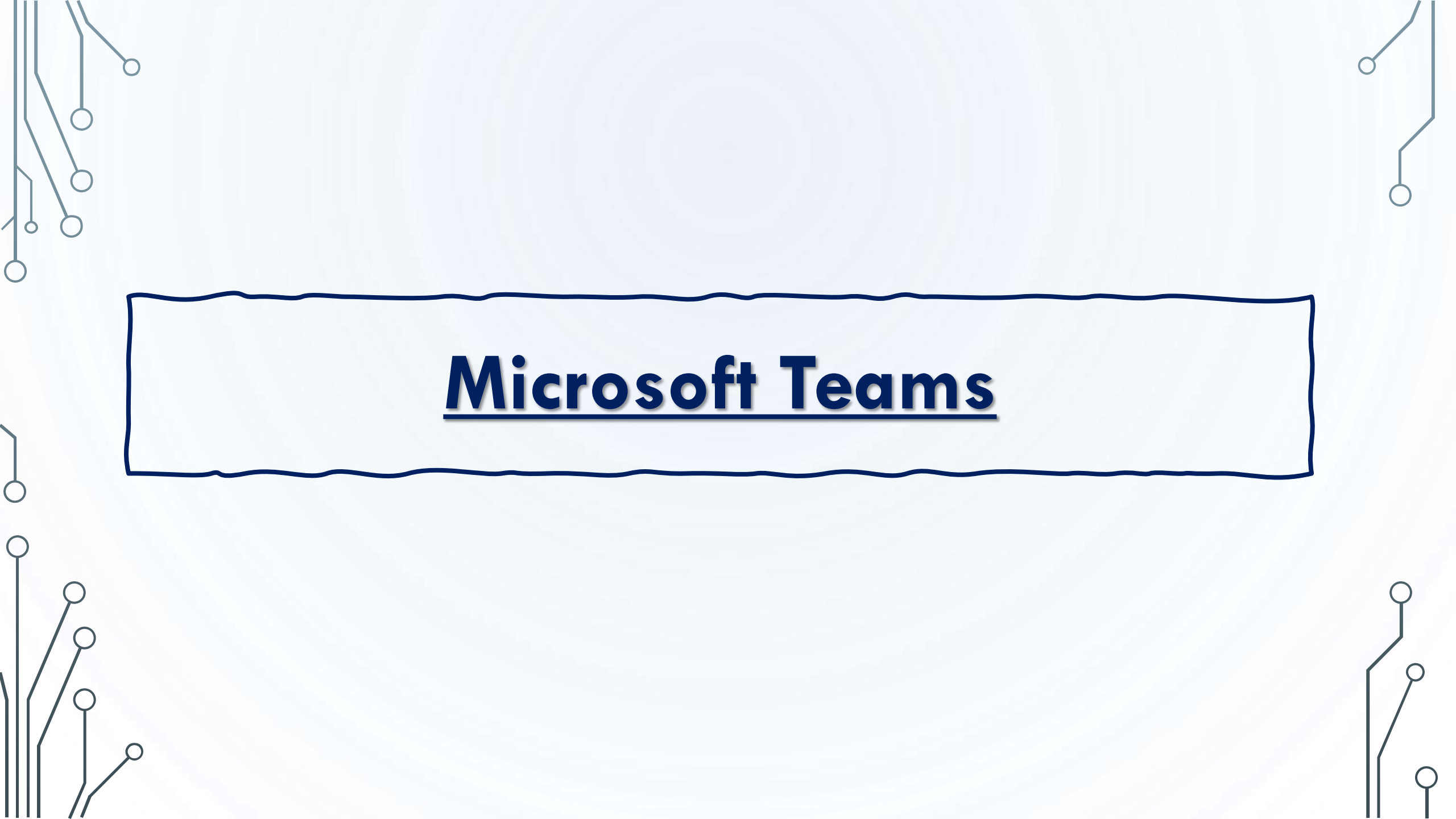

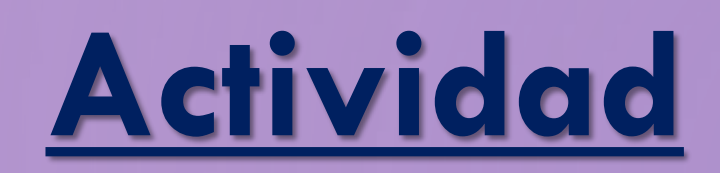

Ó

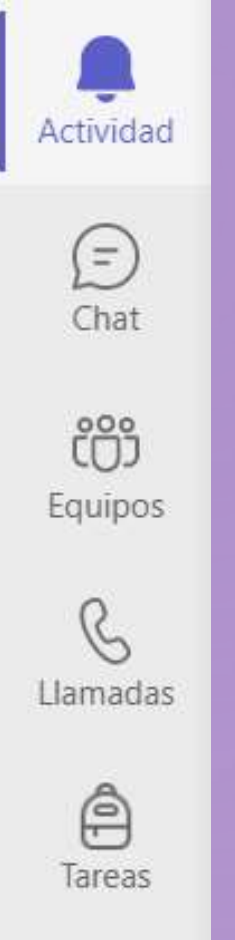

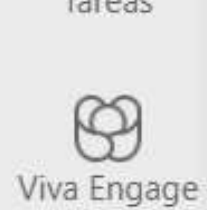

...

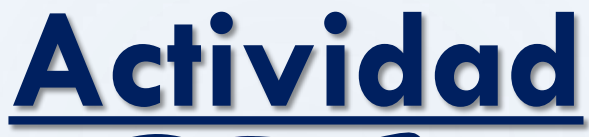

O

 $\square$ 

 $\square$ 

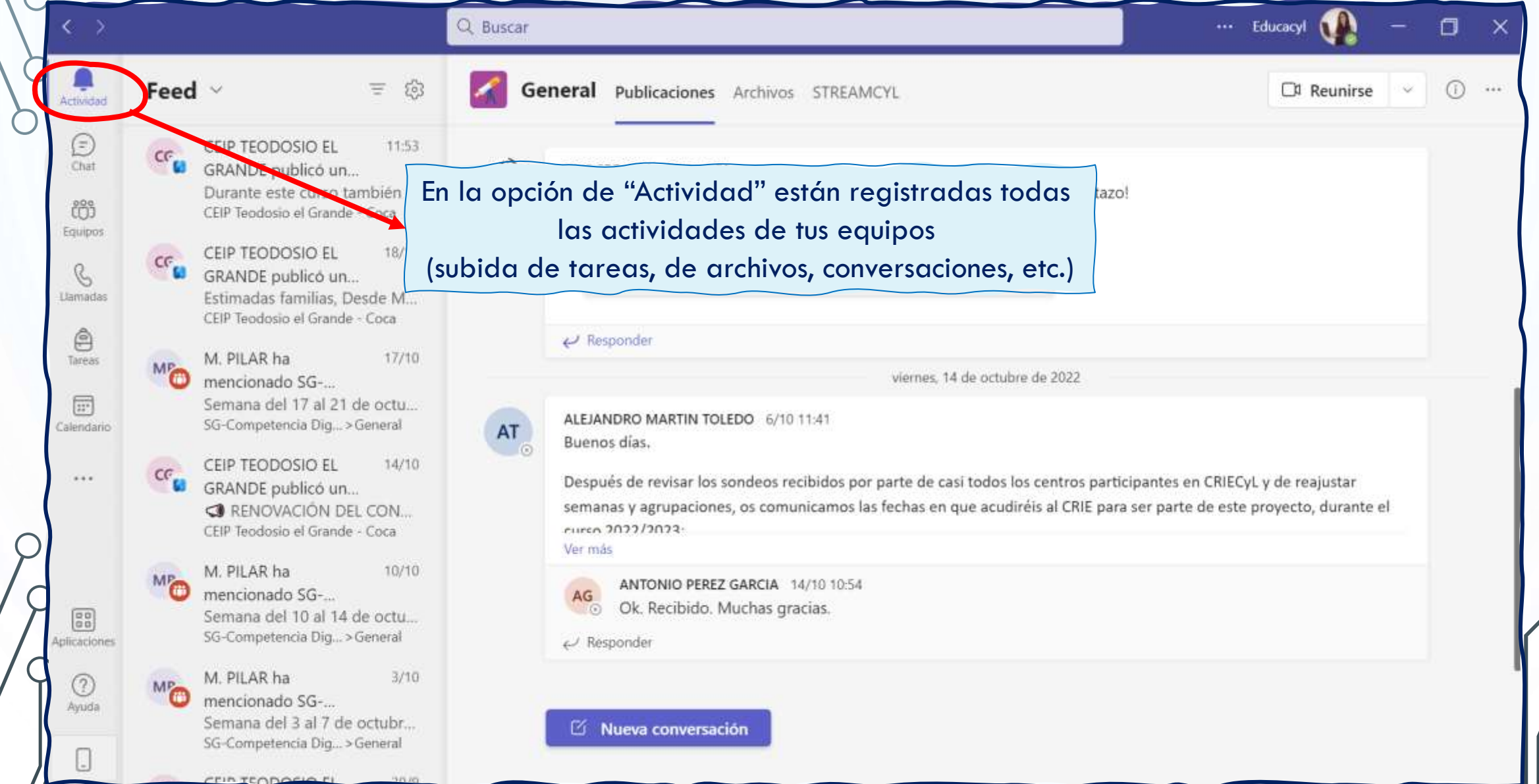

### Actividad

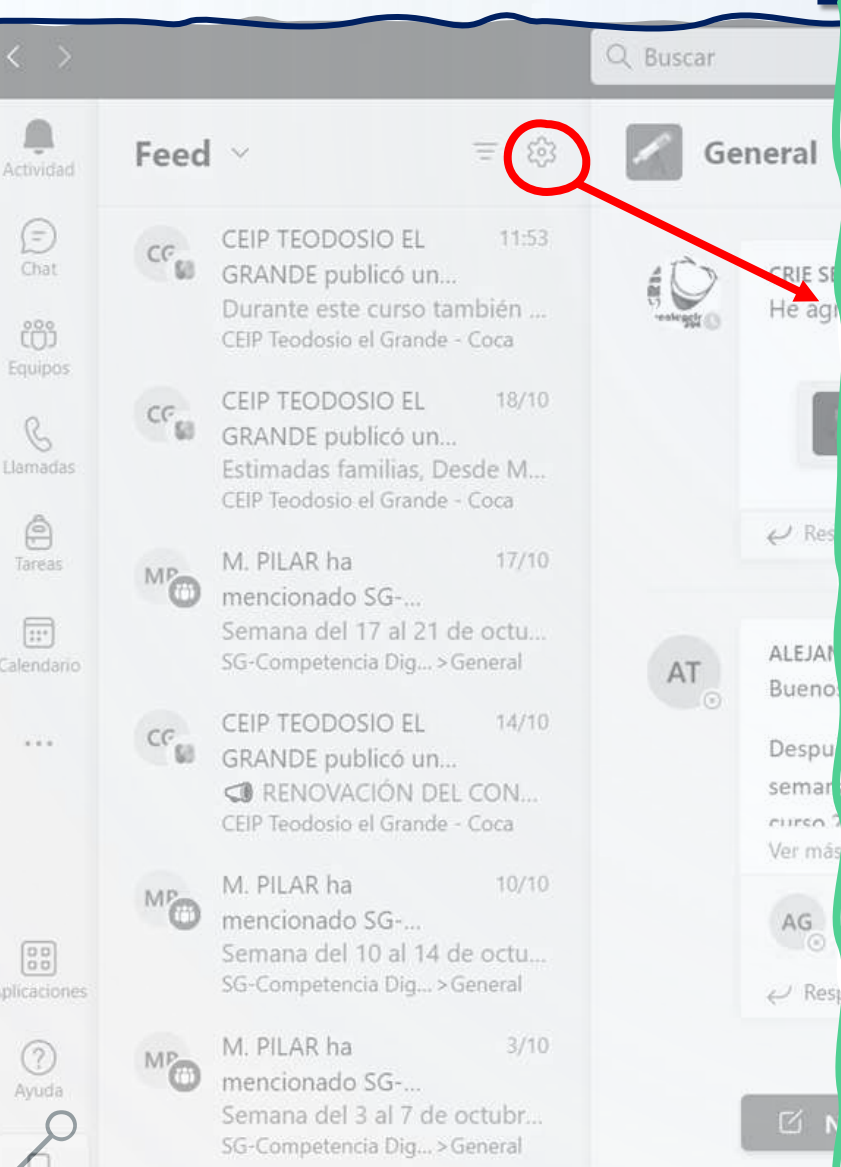

TODOCIOE

Ó

 $\bigcirc$ 

О

| Configuración               |                                                                              |                                                                                 |                                                         |              |
|-----------------------------|------------------------------------------------------------------------------|---------------------------------------------------------------------------------|---------------------------------------------------------|--------------|
| හි General                  | Correo electrónico                                                           |                                                                                 |                                                         |              |
| E Cuentas                   | Mensajes de correo elect                                                     | rónico de actividad                                                             | Jna vez cada hora                                       | $\sim$       |
| 🕆 Privacidad                | perdidos                                                                     |                                                                                 |                                                         |              |
| Q Notificaciones            |                                                                              |                                                                                 |                                                         |              |
| Dispositivos                | Apariencia y sonido                                                          |                                                                                 |                                                         |              |
| 🛈 Permisos de aplicación    | Estilo de notificación                                                       | 1                                                                               | ntegrado en Teams                                       | $\sim$       |
| C Subtítulos y transcripcio | Mostrar vista previa del n                                                   | nensaje                                                                         |                                                         |              |
| 🗅 Archivos                  | Reproducir un sonido pa                                                      | ra las notificaciones y                                                         |                                                         |              |
| 🖇 Llamadas                  | las llamadas entrantes                                                       |                                                                                 |                                                         |              |
|                             | Equipos y canales                                                            |                                                                                 |                                                         |              |
|                             | Obtendrá notificaciones de e                                                 | scritorio y actividad para:                                                     |                                                         |              |
|                             | Toda la actividad<br>Nuevos mensajes,<br>reacciones y todas las<br>menciones | Menciones y<br>respuestas<br>Menciones y respuestas<br>personales a sus mensaje | Personalizado<br>Su configuración<br>personalizada está | ><br>activa. |
|                             | Chat                                                                         |                                                                                 | Ed:                                                     | ***          |
|                             | Mensajes, menciones y reacci                                                 | iones.                                                                          | Edi                                                     | tar          |

X

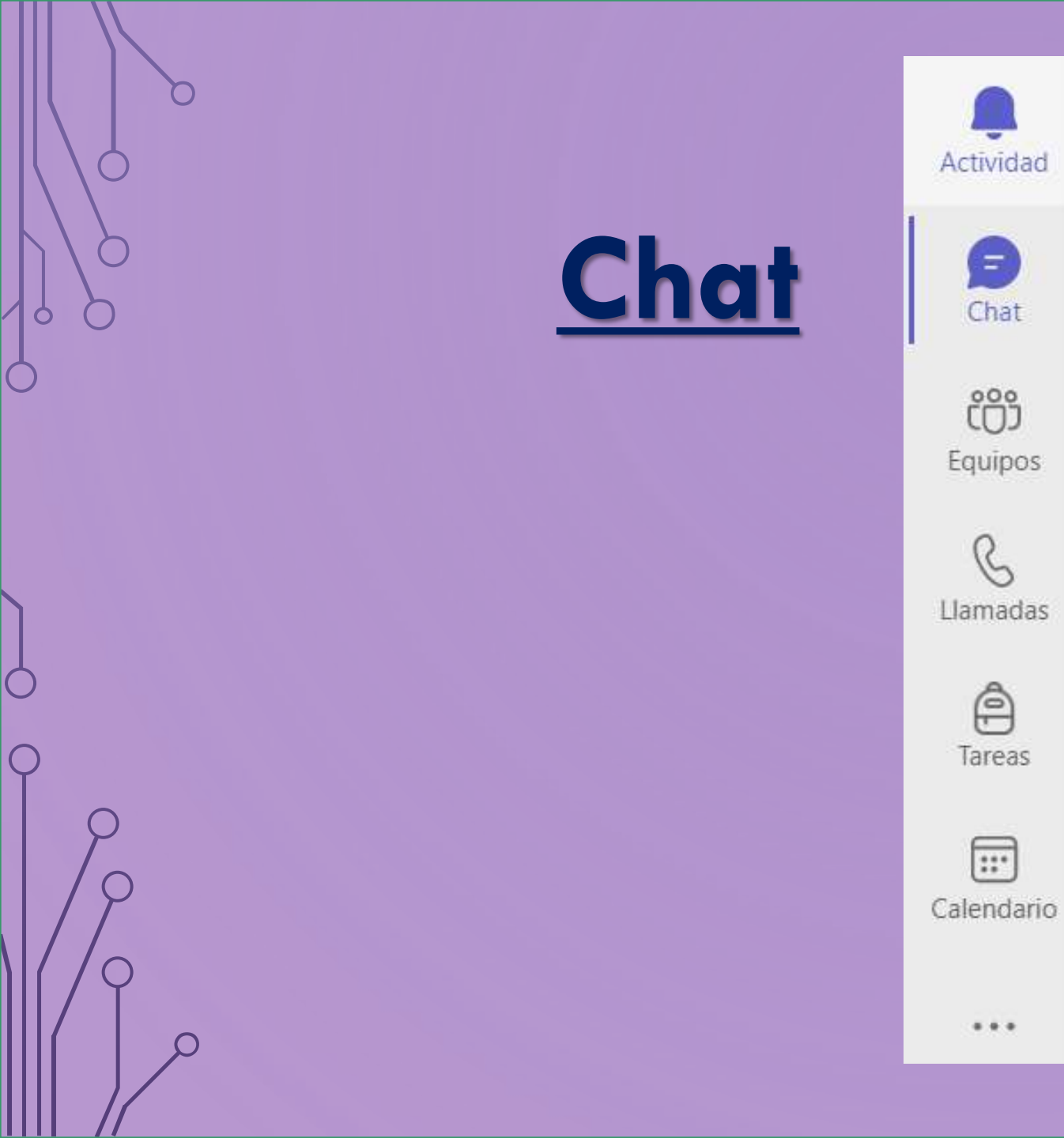

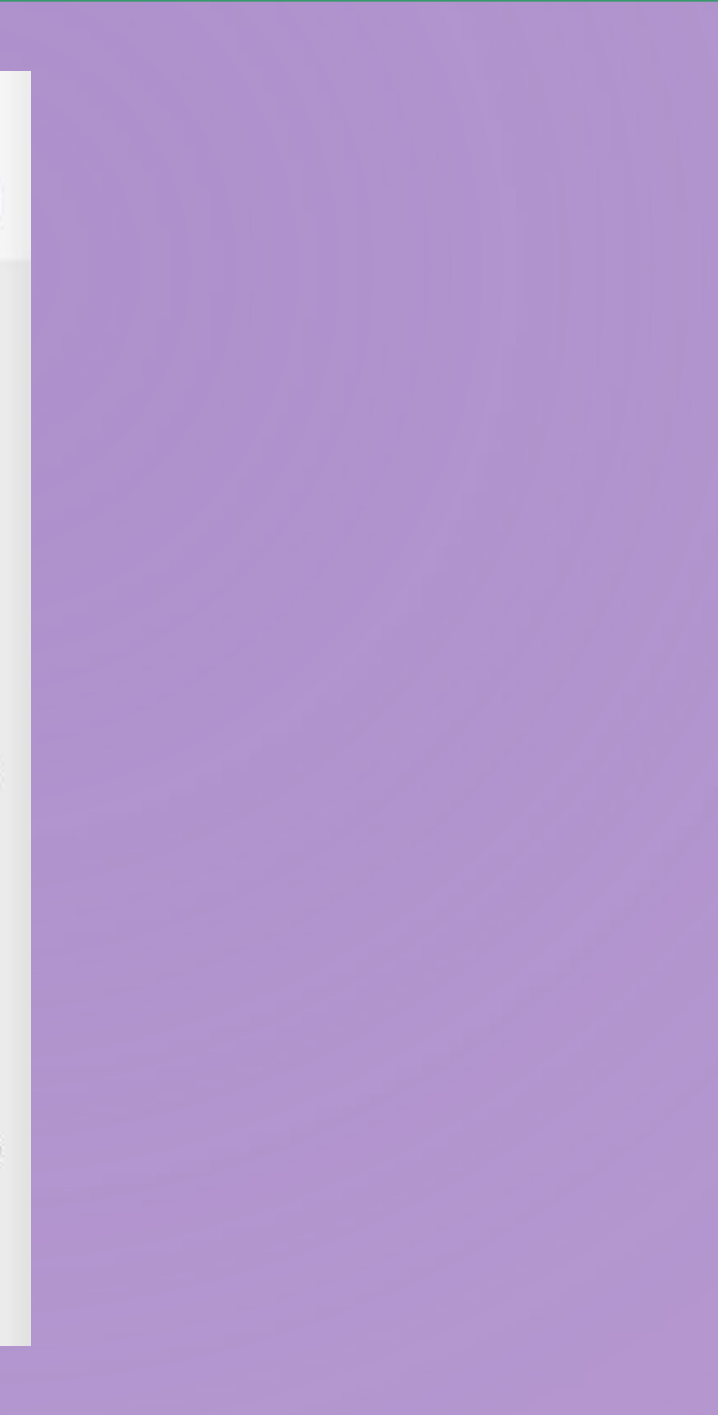

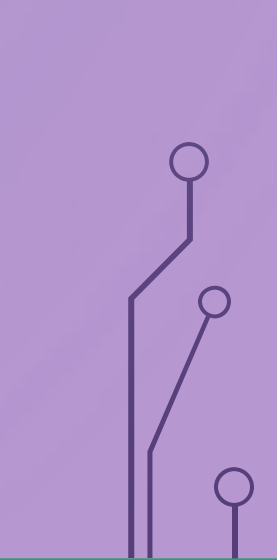

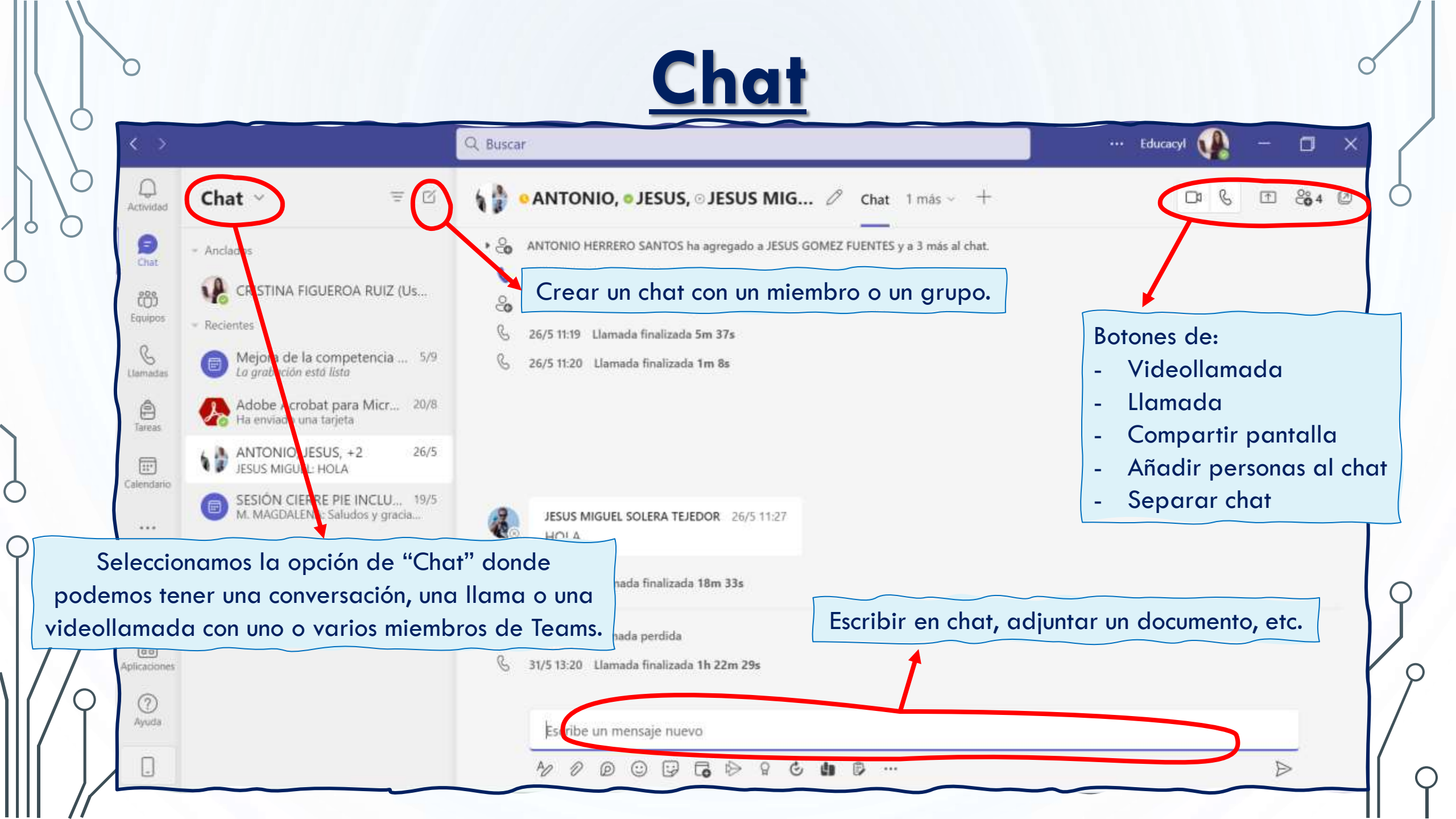

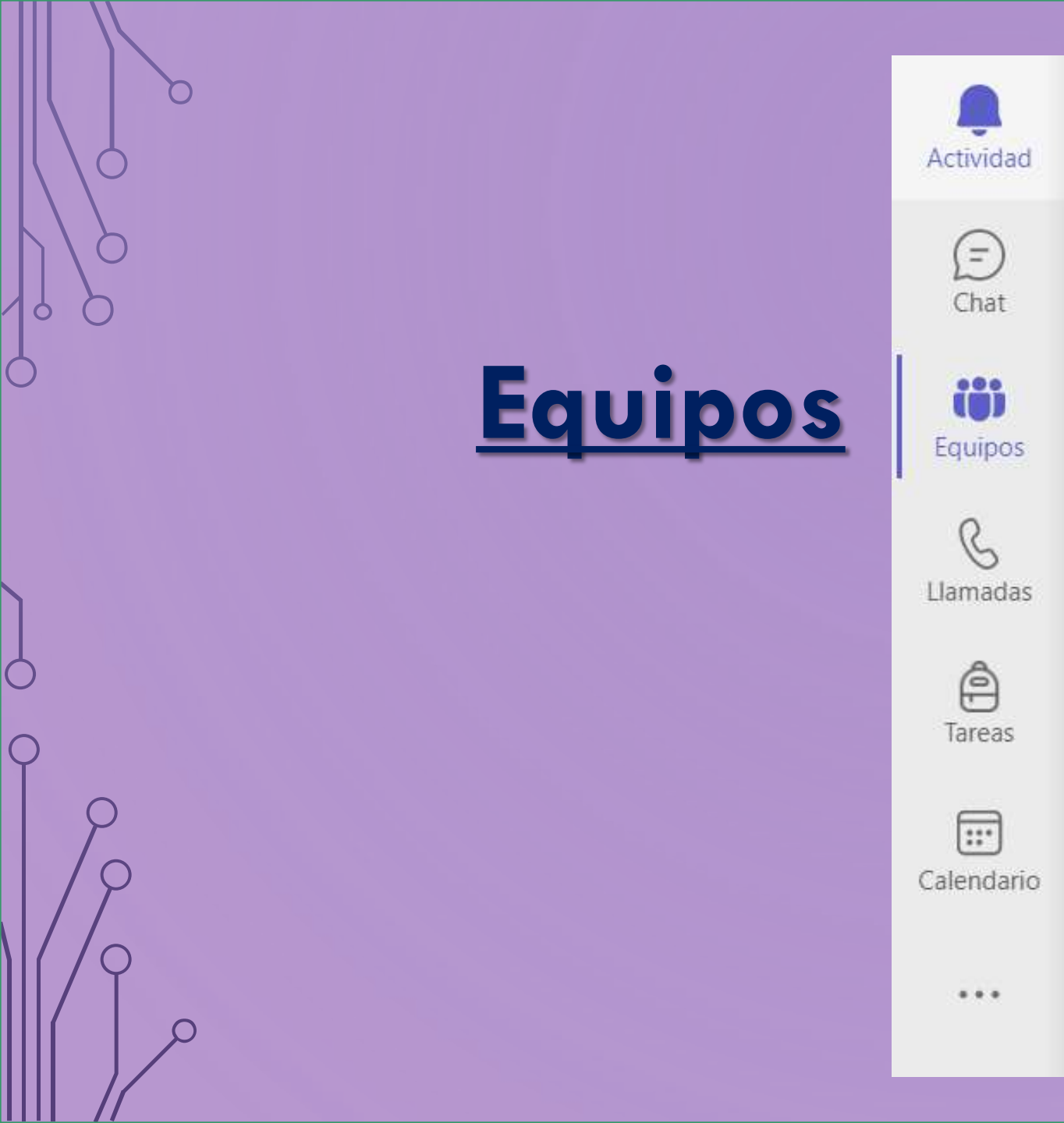

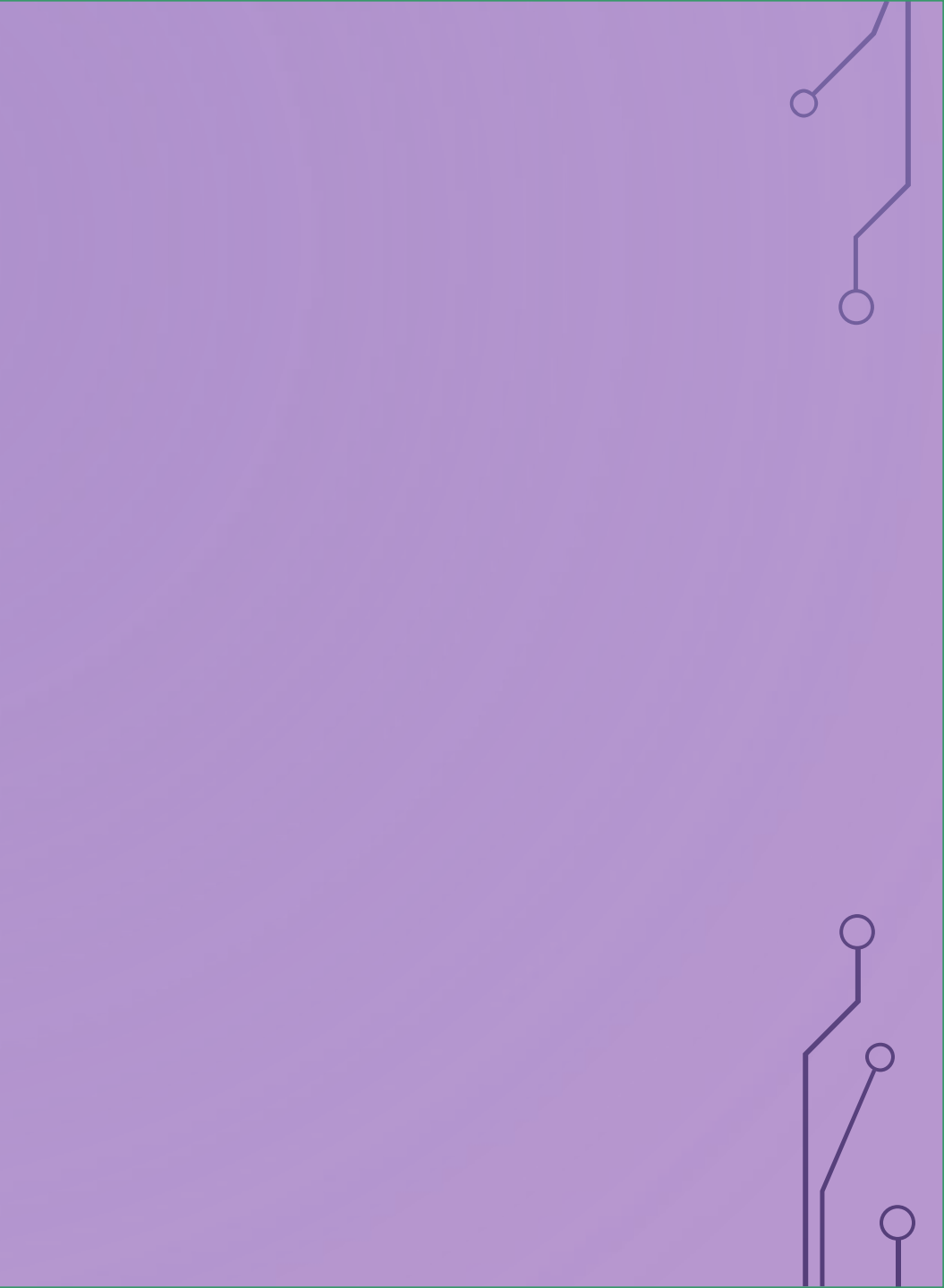

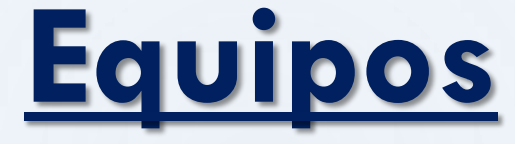

 $\bigcirc$ 

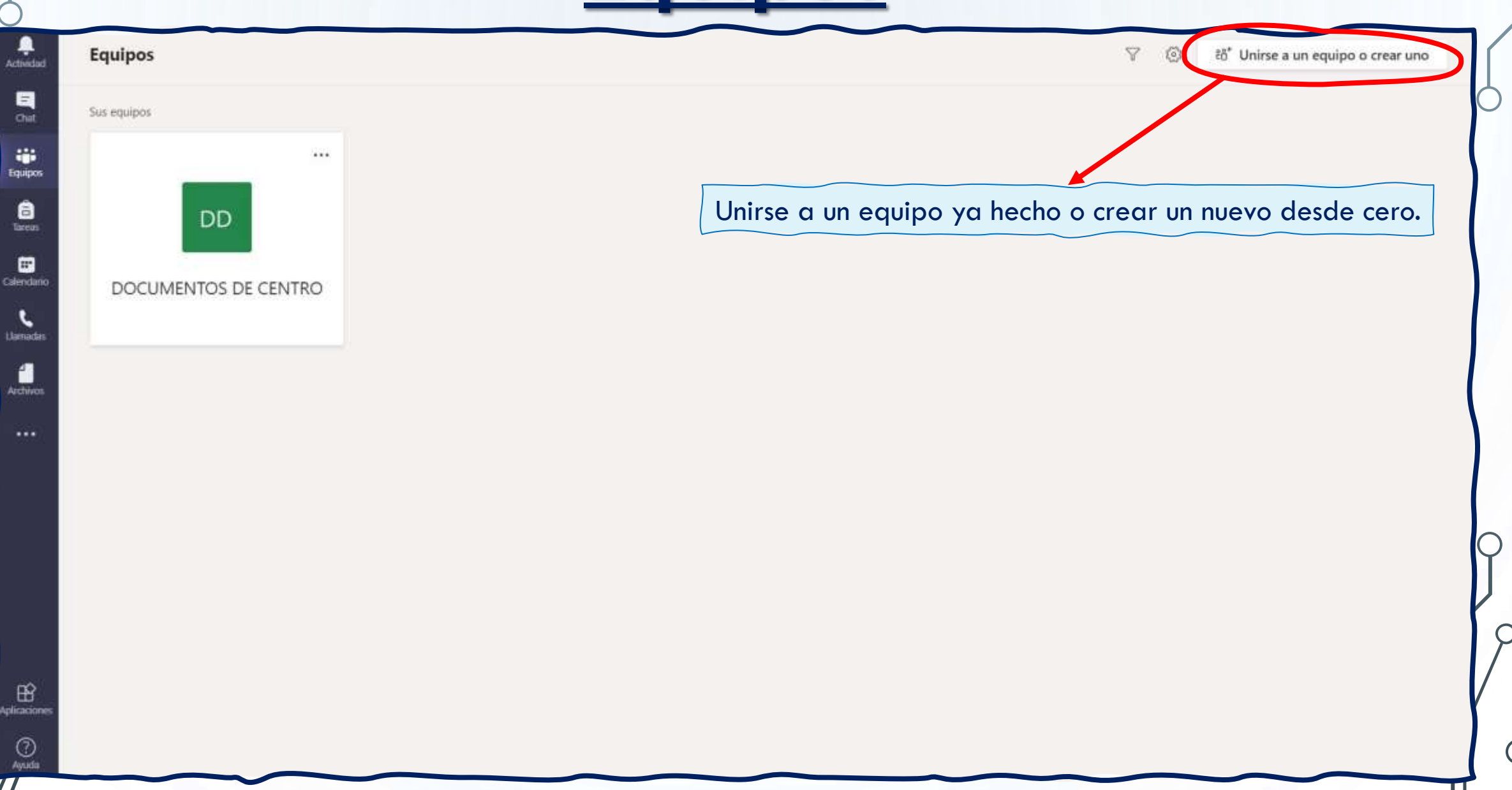

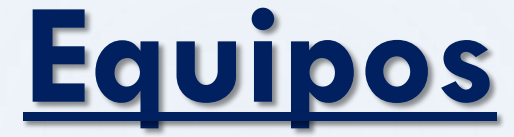

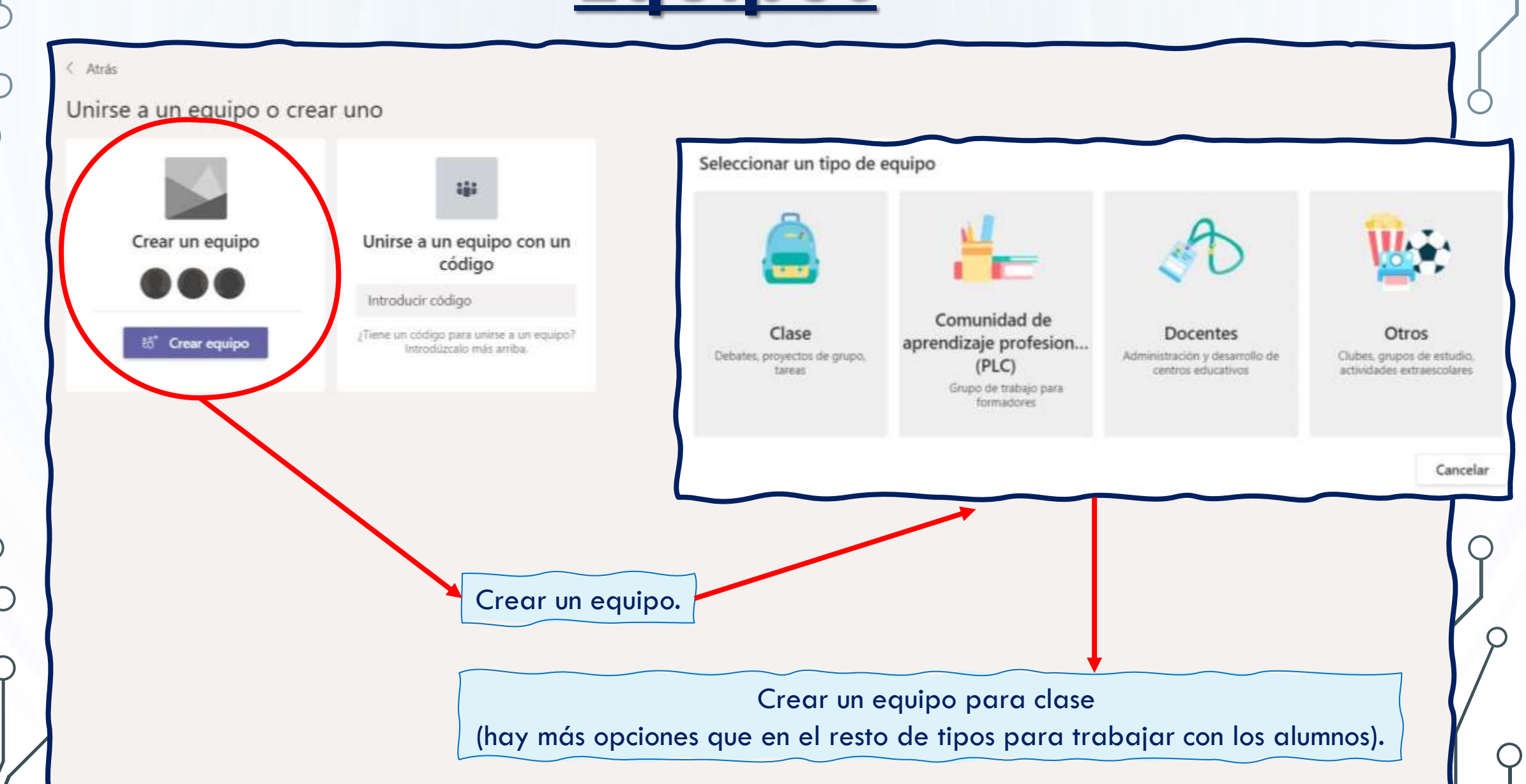

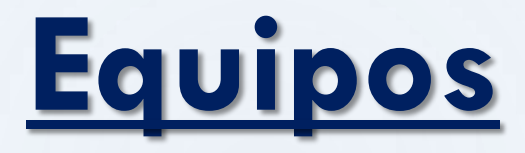

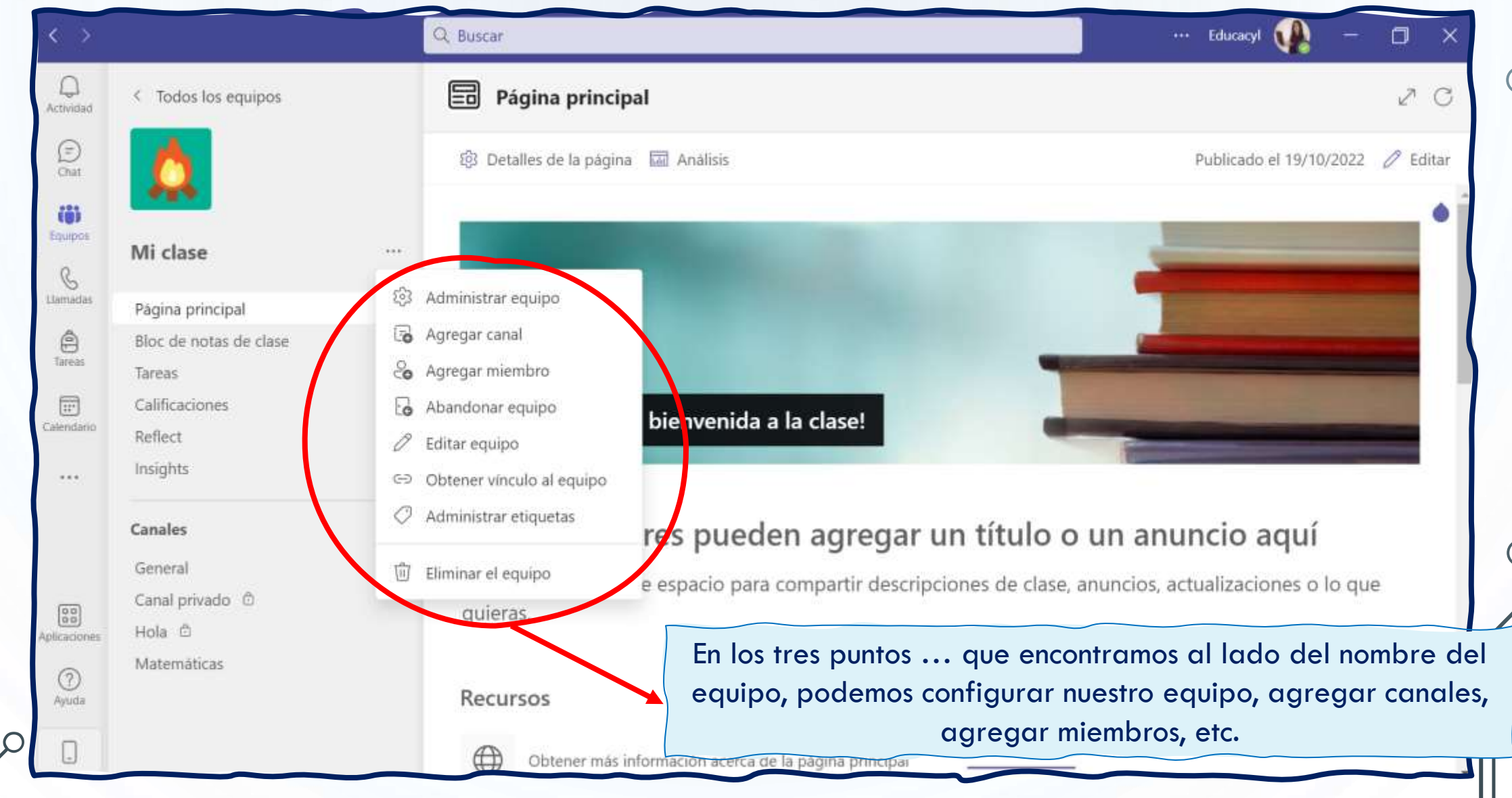

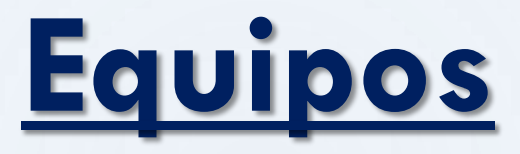

 $\square$ 

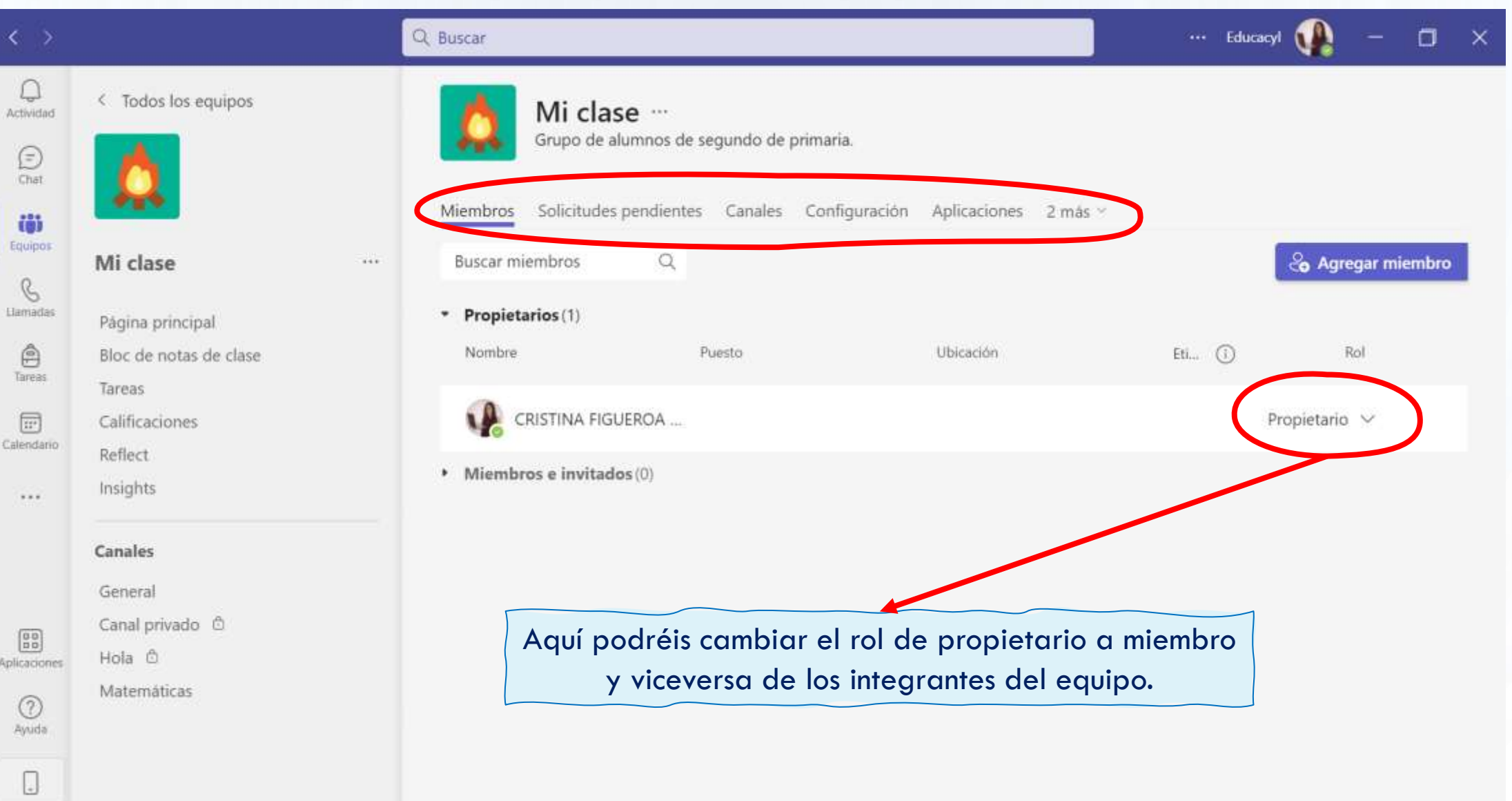

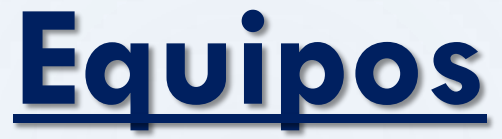

С

О

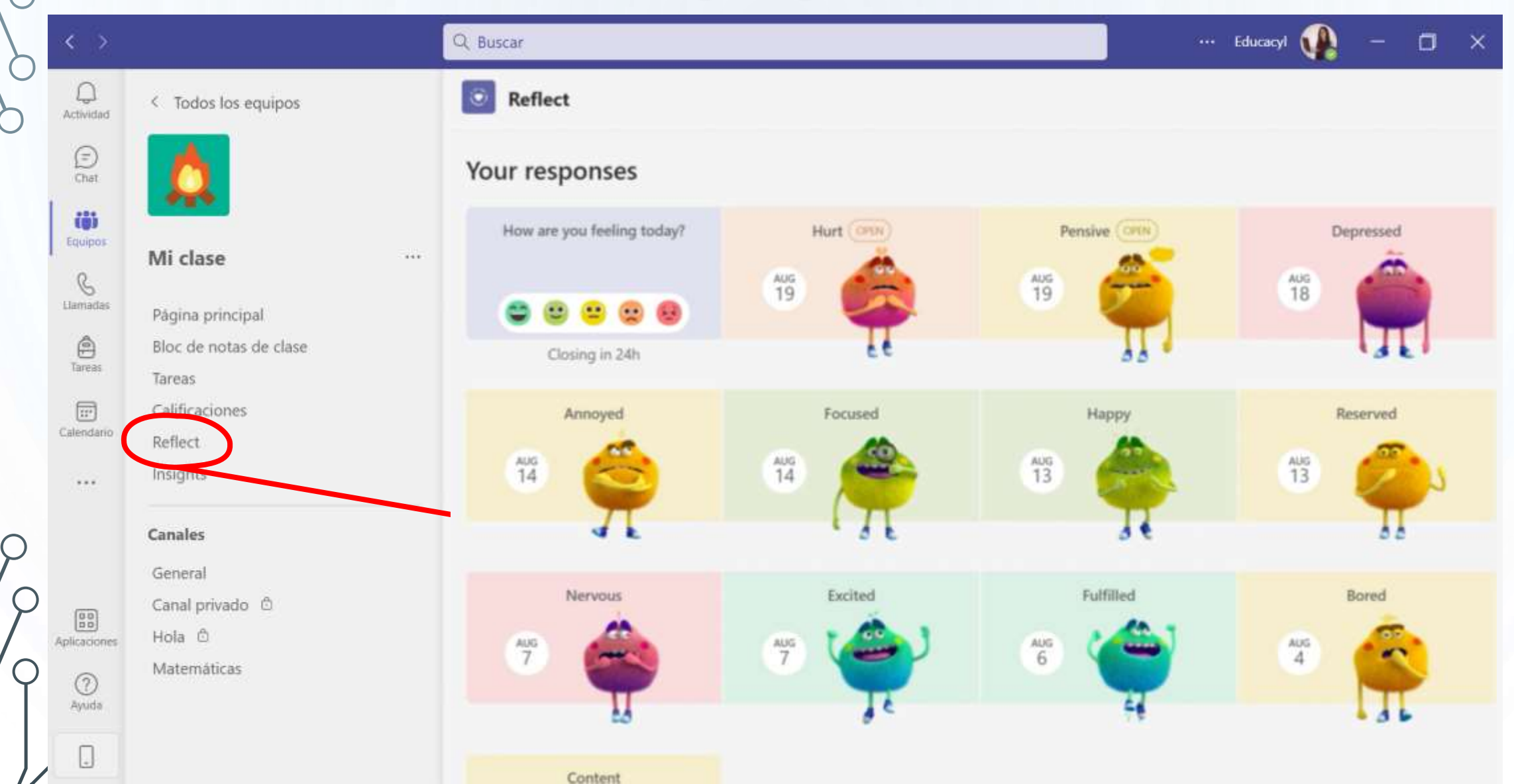

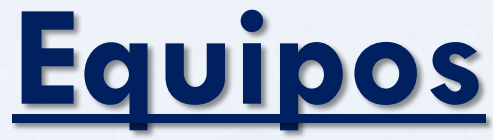

 $\square$ 

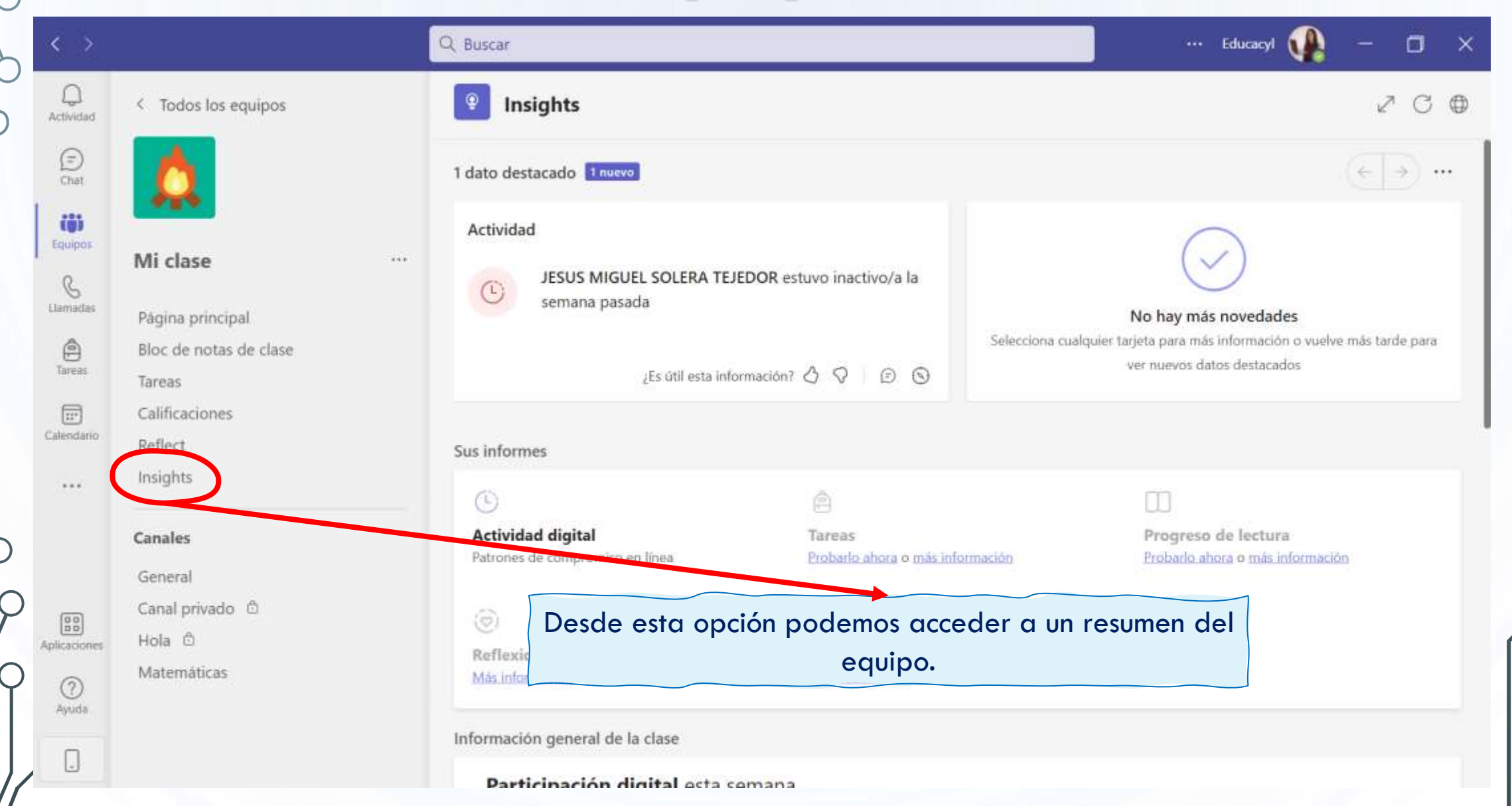

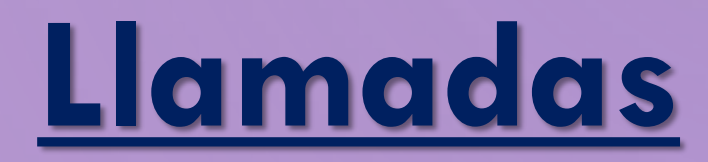

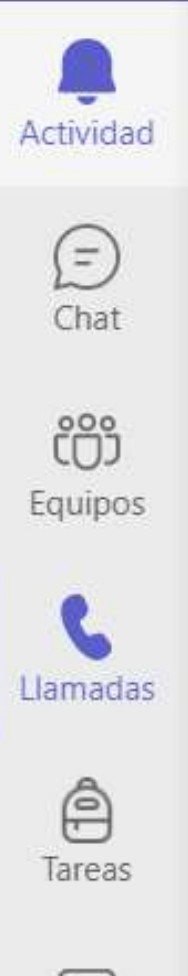

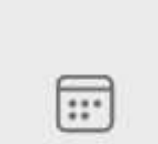

Calendario

....

### <u>Llamadas</u>

Ο

 $\square$ 

 $\bigcirc$ 

| Mdad             | Llamadas Teléfono Contacto | D5                          |                         |                     |             |
|------------------|----------------------------|-----------------------------|-------------------------|---------------------|-------------|
| Ð                | david olmedo camino 🗸 🗸 🗸  | Historial                   | Todas Correo de voz \Xi | Grupos de contactos | +           |
| 55               |                            | JESUS MIGUEL SOLERA TEJEDOR | ~ + 1 <u>7</u> 1        |                     |             |
| pos              | U DOUMEDO                  | Podemos hacer una llamo     | ada o una videollamad   | da directamente de  | sde esta pe |
| adas             | CRISTINA FIGUEROA I 🗅 🖏    | Solo tenemos q              | ue buscar al contacto o | con el que queremo  | s hablar.   |
| 9                | 👌 🕤 ANTONIO HERRERO S 🖸 🗞  | JESUS MIGUEL SOLERA TEJEDOR | 31/05/2022              | Otros contactos     |             |
| F                | JESUS GOMEZ FUNIT DI       | JESUS MIGUEL SOLERA TEJEDOR | 26/05/2022              | otros contactos     |             |
| dario            | Liamar                     | CRISTINA FIGUEROA RUIZ      | 26/05/2022              |                     |             |
| 2                | Clarificit                 | ANTONIO HERRERO SANTOS      | 26/05/2022              |                     |             |
|                  |                            | JESUS GOMEZ FUENTES         | 05/04/2022              |                     |             |
|                  |                            | JESUS GOMEZ FUENTES         | 05/04/2022              |                     |             |
| 8                |                            | MARIA VILLA GARCIA          | 15/02/2022              |                     |             |
| 3ones            |                            |                             |                         |                     |             |
| sones<br>)<br>da | €→ No desviar 🔹            | MG MARIA VILLA GARCIA       | 15/02/2022              |                     |             |

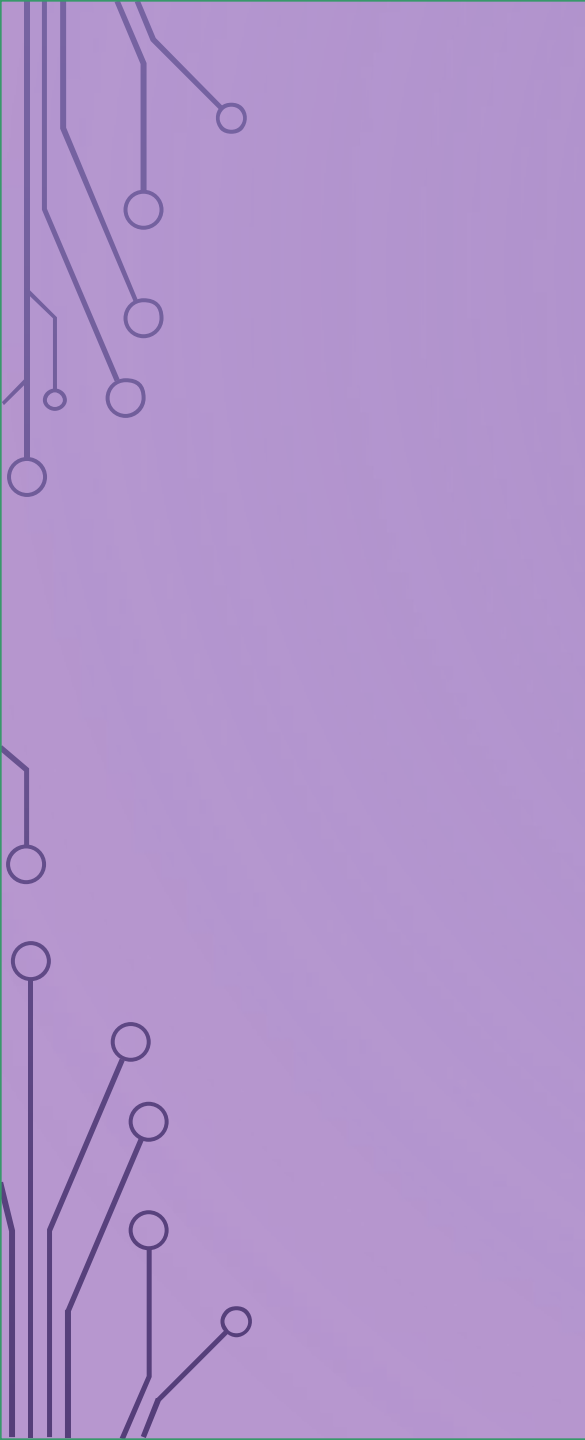

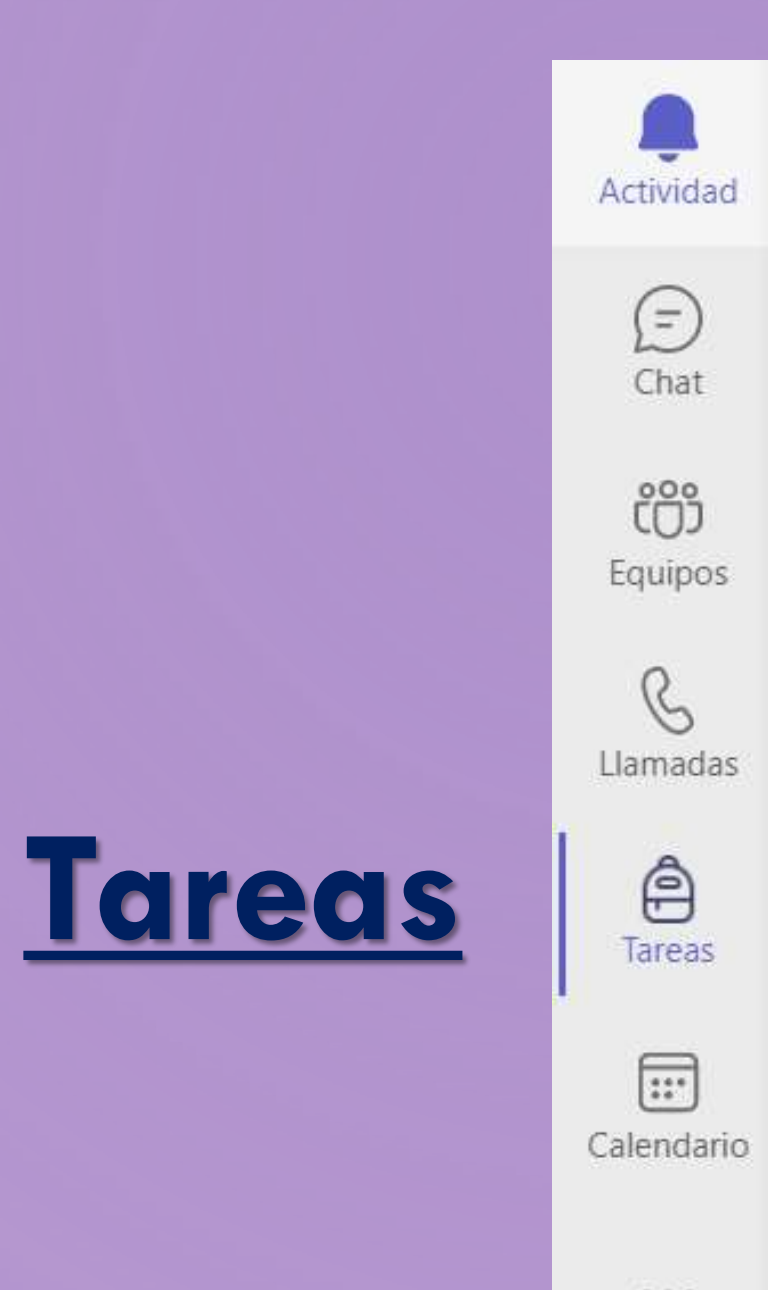

...

 $\bigcirc$ 

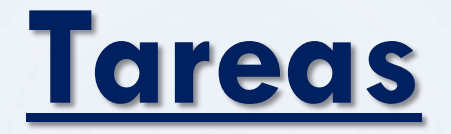

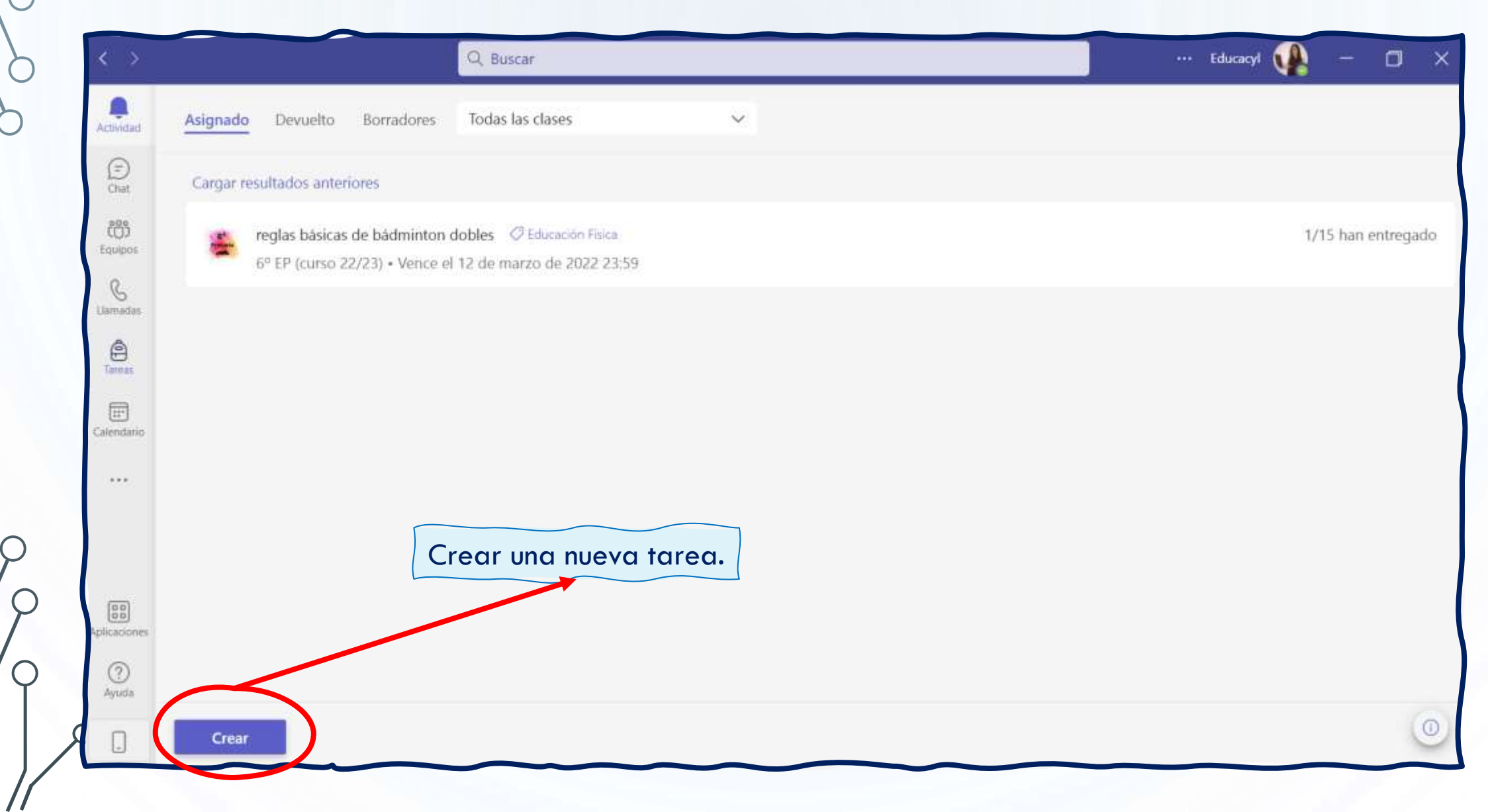

 $\bigcap$ 

 $\square$ 

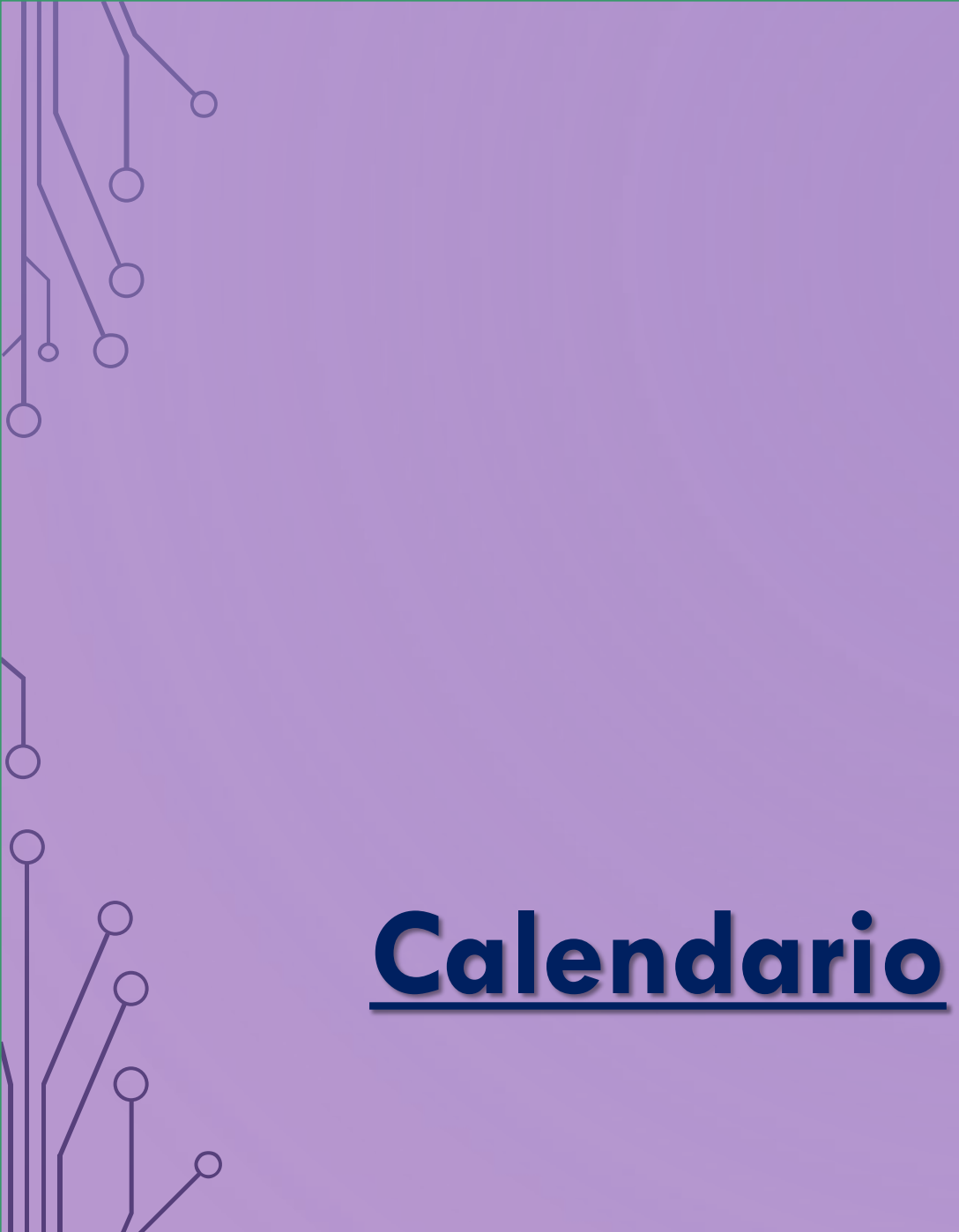

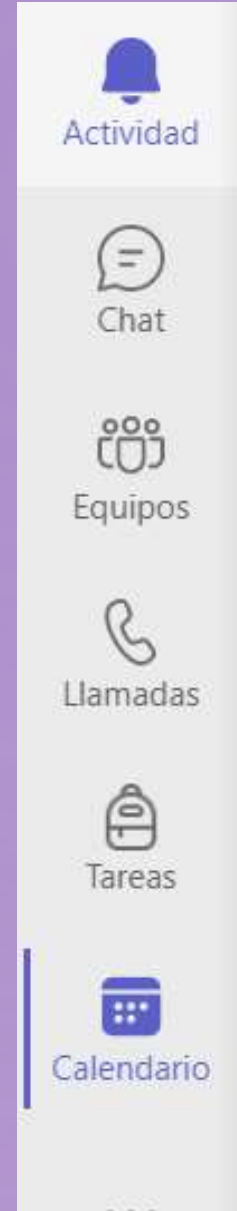

...

 $\mathbf{O}$ 

 $\square$ 

Q

| tividad      | Calendario   |                          |                 | # Unirse con un id. 🛛 Re                                                             | eunirse ahora 🛛 🕂 Nueva reu | nión 🗸 🗸             |
|--------------|--------------|--------------------------|-----------------|--------------------------------------------------------------------------------------|-----------------------------|----------------------|
| )<br>Diat    | 🗊 Hoy < > sa | eptiembre de 2022 $\vee$ |                 |                                                                                      | 🖱 Semana                    | laboral $\checkmark$ |
| con<br>zoqiu | 26<br>lunes  | 27<br>martes             | 28<br>miércoles | 29<br>jueves                                                                         | 30<br>viernes               |                      |
| Gmadas       | 8            |                          |                 |                                                                                      |                             |                      |
| e<br>reas    | 9            |                          | Desd            | e el calendario poder<br>pirse con un id                                             | nos:                        |                      |
| endario      | 10           |                          | - Re<br>- Pr    | eunirnos en el momento<br>rogramar una reunión:                                      | <b>D.</b>                   |                      |
|              | 11           |                          |                 | <ul><li>Programar un reun</li><li>Seminario web.</li><li>Evento en directo</li></ul> | ión.                        |                      |
| aciones      | 12           |                          |                 |                                                                                      |                             |                      |
| ?)<br>yuda   |              |                          |                 |                                                                                      |                             |                      |

#### Diferencia entre: Reuniones, Seminarios web y Eventos en directo

|   |                       | Número de participantes                                                                                                   | Interacción                                                                                                    | Registro<br>admitido | ) |
|---|-----------------------|----------------------------------------------------------------------------------------------------|----------------------------------------------------------------------------------------------------|----------------------|---|
|   | Reuniones             | Hasta 20 000                                                                                                    | <ul> <li>Los participantes hasta llegar a 1000 tienen capacidades de<br/>reunión totalmente interactivas e idénticas.</li> <li>Los participantes de 1000 hasta 20 000 tienen<br/>capacidades de solo vista.</li> </ul>                                                                  | No                   |   |
|   | Seminarios<br>web     | <ul> <li>Hasta 1000</li> <li>Próximamente se<br/>aumentarán los límites<br/>con capacidades de solo<br/>vista.</li> </ul> | <ul> <li>Los participantes hasta llegar a 1000 tienen capacidades<br/>de reunión totalmente interactivas.</li> <li>Interacción de audiencia configurable.</li> <li>Puede especificar moderadores.</li> </ul>                                                                            | Sí                   |   |
| 1 | Eventos en<br>directo | Hasta 20 000                                                                                                    | <ul> <li>Difusión a grandes audiencias.</li> <li>Preguntas y respuestas moderadas para la interacción del público.</li> <li>Se puede especificar productores y moderadores, incluidos moderadores externos.</li> <li>Compatible con más capacidades de producción avanzadas.</li> </ul> | No                   | ) |
|   | 11                    |                                                                                                    | <u>https://learn.microsoft.com/es-es/microsoftteams/quick-start-meetings-</u>                                                                                                    | live-events          |   |

 $\bigcirc$ 

#### Elija las opciones de vídeo y audio

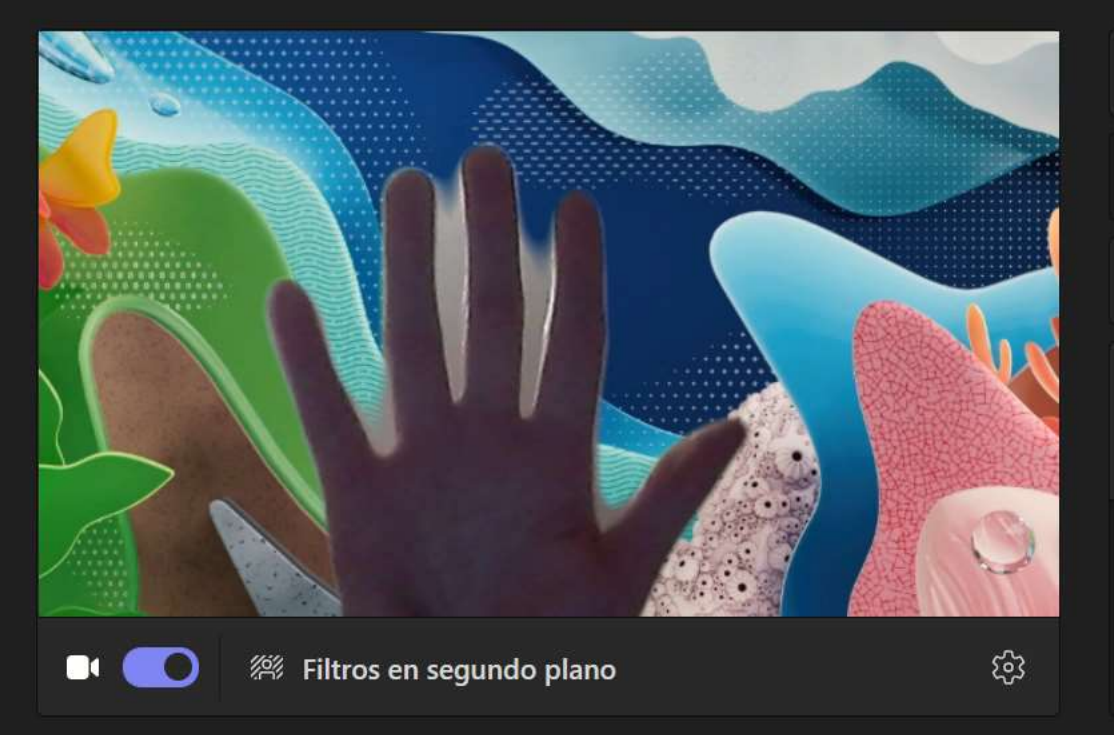

|      | Audio del equipo                                      |      |
|------|-------------------------------------------------------|------|
| C»   | Audio del teléfono                                    |      |
|      | Audio de sala                                         |      |
| 5    | No usar audio                                         | 0    |
| Únas | e sin sonido para evitar causar interrupciones de auc | lio. |

Cancelar

Unirse ahora

 $\Box$   $\times$ 

#### Elija las opciones de vídeo y audio

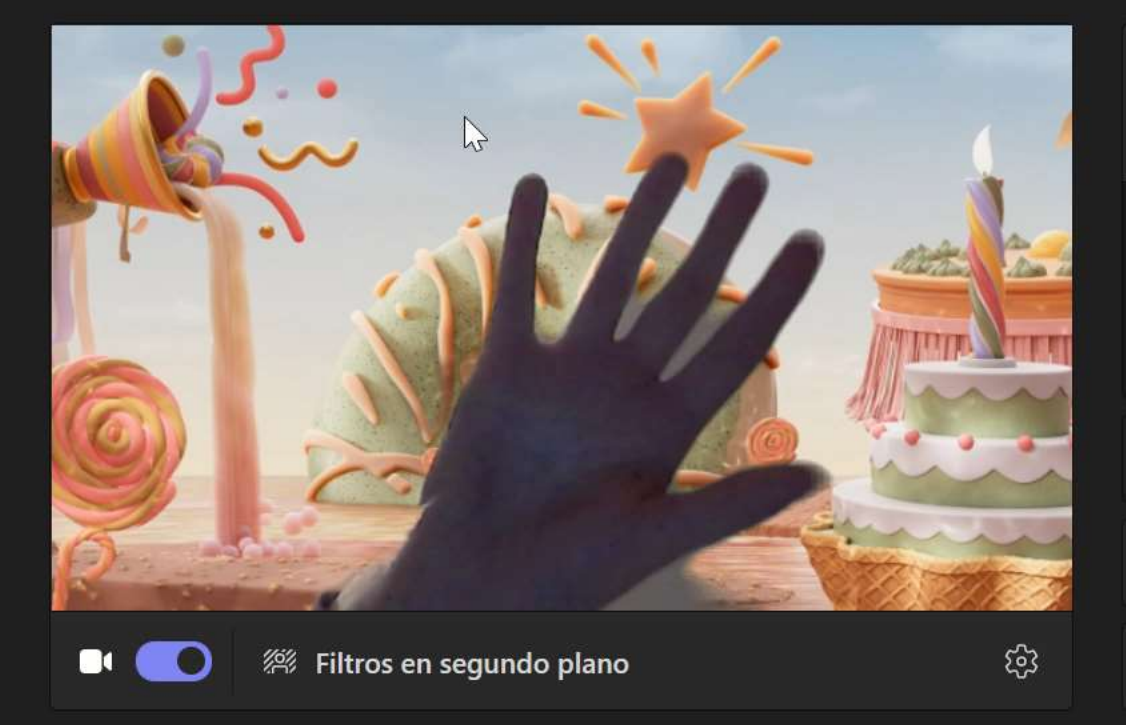

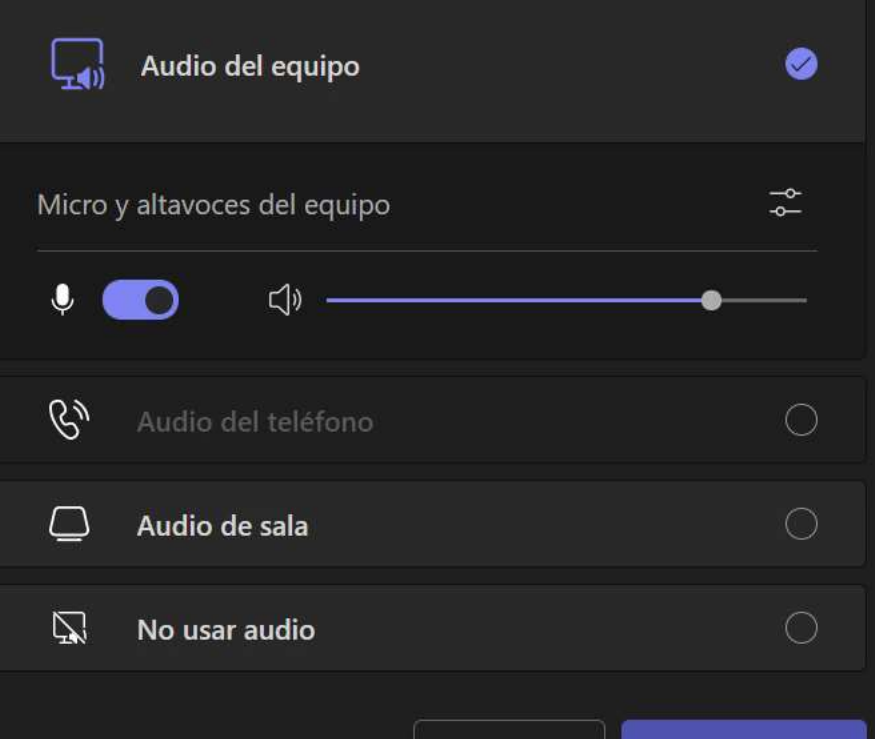

Cancelar

- 🗆 🗙

Unirse como productor

#### evento en directo de prueba

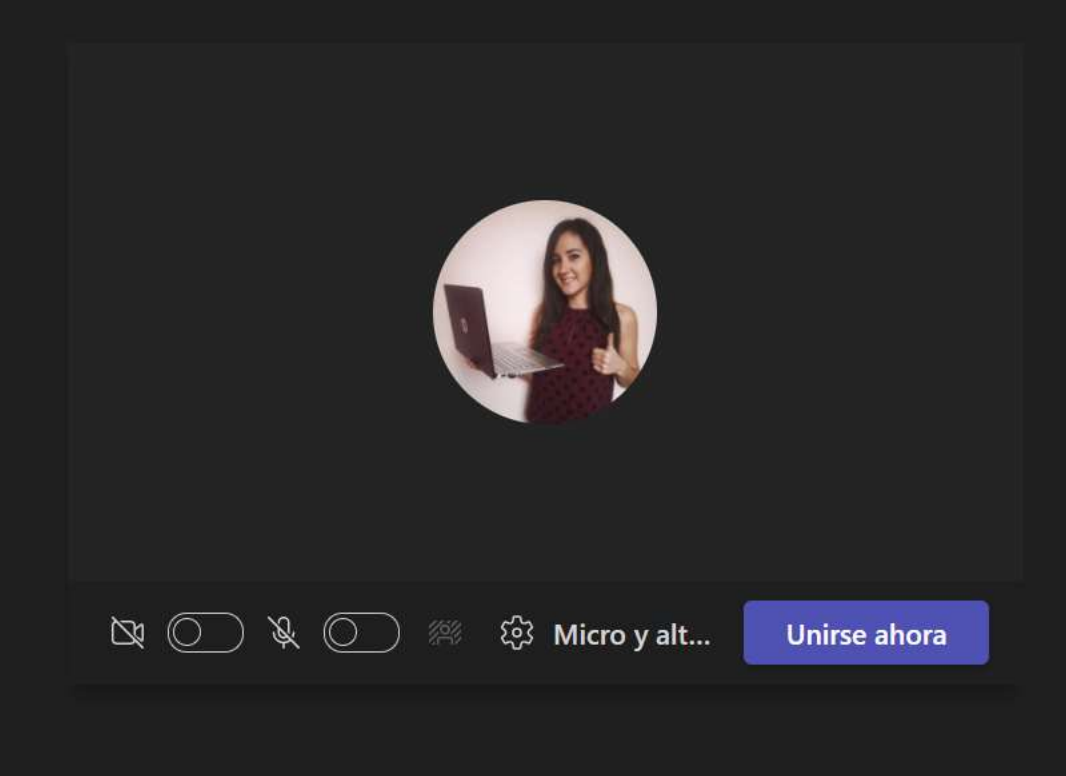

Otras opciones de unión

디× Audio desactivado 💿 Agregar una sala 😋 Asistente

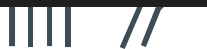

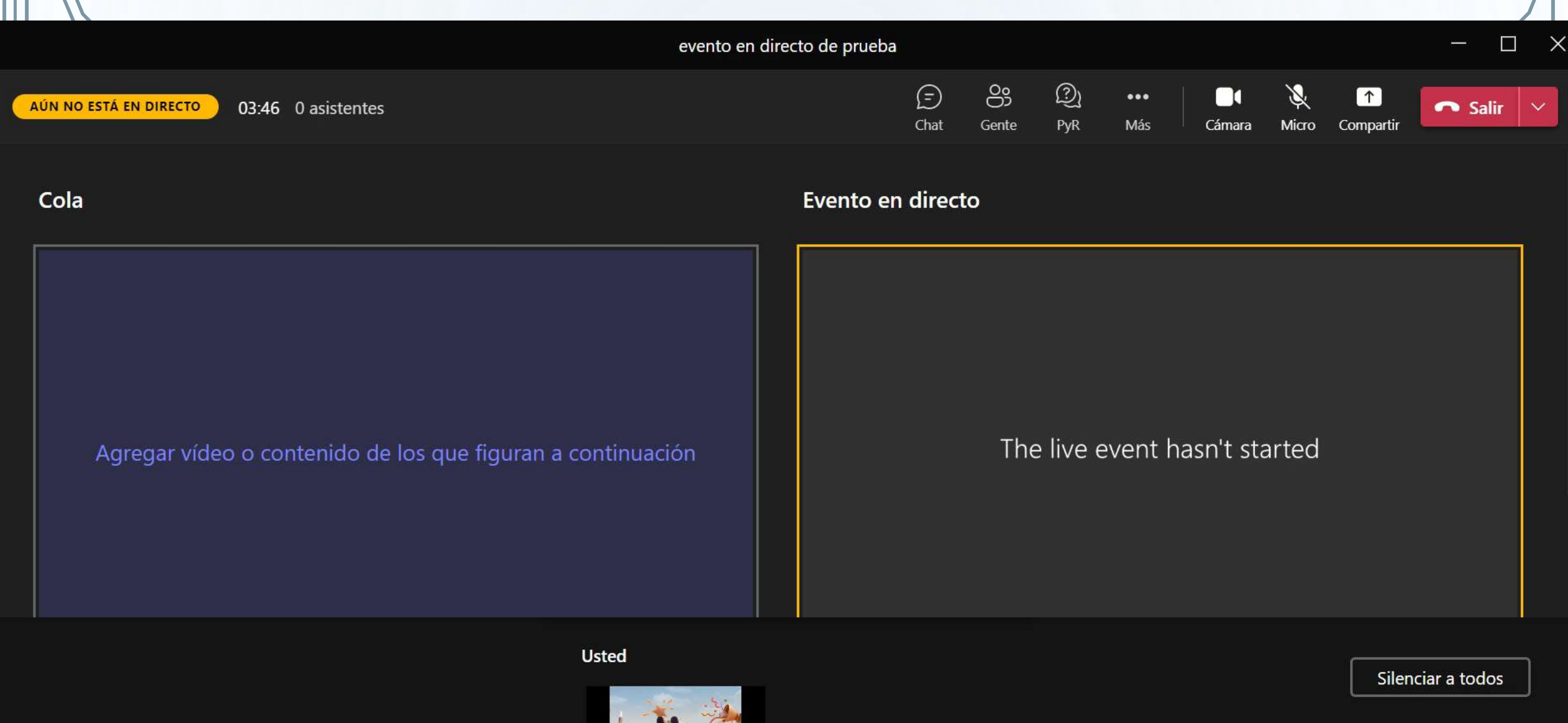

#### ¿Necesitas ayuda?

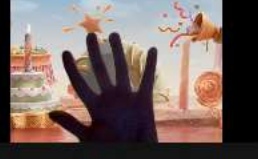

CRISTINA FIGUEROA RUIZ

0

 $\bigcap$ 

Q

| >        |       | Q. Buscar                                                                  | Educarcyt 🐢 - 🗇 🗙                                                                  | ſ                           |
|----------|-------|----------------------------------------------------------------------------|------------------------------------------------------------------------------------|-----------------------------|
| )<br>oad | •     | Nueva reunión Detalles Asistente para programación                         | Guardar Cerrar                                                                     | Ç                           |
| 2        | Mostr | rar como: Ocupado 🗸 Categoria: ninguna 🗸 Zona horaria: (UTC+01:00) Brusela | s, Copenhague, Madrid, París $$                                                    |                             |
| j<br>Dis | 0     | Agregue un título                                                          |                                                                                    |                             |
|          | 8     | Agregue asistentes requeridos                                              | + Opcionales                                                                       |                             |
|          | ٢     | 21/10/2022 16:30 ∨ → 21/10/2022                                            | 17:00 😪 30 min • Todo el día                                                       |                             |
|          | Ø     | No se repite 🗸 🗸                                                           | Las reuniones también se pueden programar de                                       | sde e                       |
| •        | 7     | Agregar canal                                                              | calendario de Outlook (pero no en un equip                                         | 0).                         |
|          | 0     | Agregue una ubicación                                                      | Evento Asistente para programación                                                 |                             |
|          | Ξī    | B I U S I ∀ A ∧A Pairrato ∽ Ag I ⊕ ⊕ ⊨ ∏⊟                                  | 1 99 G5 Guardan Galendario V ( ) Mar, 08 de Noviemb                                | re de 202                   |
| es:      |       | Escriba los detalles de esta nueva reunión                                 | Reunión outlook prueba                                                             |                             |
|          |       |                                                                            | De Invite a los asistentes Opcional                                                |                             |
|          |       |                                                                            | ③ 08/11/2022 	☐ 19:00 		 ● Todo el dia 		 Zonas horarias Las reuniones siempre sor | 1 en líne                   |
|          |       |                                                                            | 08/11/2022                                                                         | imo si realiz<br>icaciones, |
|          |       |                                                                            | Buscar una sala o ubicación     automáticamente para que todos pue                 | dan asistir.                |
|          |       |                                                                            | Entendido                                                                          | Xesactivar                  |

0

 $\square$ 

Ċ

| Activided # Unirse con un id.   Chat Hoy < > octubre de 2022    Chat 17   Innes 18   Innes 19   martes 19   Mi calendario   Mi calendario   REUNIÓN DE PRUEBA   viernes, 21 de octubre de 2022 (16:30 - 17:00)   Tareas   16                                                                                                    | rse ahora + Nueva reunión ><br>Semana laboral ><br>21<br>viernes |
|----------------------------------------------------------------------------------------------------|------------------------------------------------------------------|
| Image: bind bind bind bind bind bind bind bind                                                                                                    | Semana laboral ✓ 21 viernes                                      |
| Image: Service service servic | 21<br>viernes                                                    |
| Image: Shamadas     15       Image: Shamadas     15       Image: Shamadas     16       Image: Shamadas     16                                                                                                    |                                                                  |
| Tareas 16 Unirse Editar                                                                                                    |                                                                  |
|                                                                                                    |                                                                  |
| endario ⊖ https://teams.microsoft.com/kmeetup-j/                                                                                                    | CRISTINA FIGUEROA RUIZ                                           |
| •••  Mi clase > General                                                                                                    |                                                                  |
| 18 (E) Chat con participantes                                                                                                    |                                                                  |
| CRISTINA FIGUEROA RUIZ<br>Organizador                                                                                                    |                                                                  |
| O                                                                                                    | loble clic en la reunión o en "                                  |
| Ayuda 20                                                                                                    | ara entrar en las opciones.                                      |

0

 $\bigcirc$ 

| >                   |    | Q Buscar                                                                        | ··· Educacyl 😱 — 🗇                                                                        |
|---------------------|----|---------------------------------------------------------------------------------|-------------------------------------------------------------------------------------------|
| <b>n</b><br>Vidad   |    | REUNIÓN DE PRUEBA Chat Detalles Asistente para programación Asistencia          | Salas para sesión de subgrupo Unirse Cerrar                                               |
| E)<br>hat           | ×c | ancelar reunión 🛛 😔 Copiar vínculo Mostrar como: Ocupado 🗠 Categoría: ninguna 🗠 | Seguimiento                                                                               |
| ටී<br>apos          | Ø  | REUNIÓN DE PRUEBA                                                               | Zona horaria: (UTC+01:00) Bruselas, Copenhague, Madrid, París 2 Z.<br>Opciones de reunión |
| ξ<br>tadas          | ී  | Agregue asistentes requeridos                                                   | Opciones de los puesta >                                                                  |
| <b>1</b><br>10.05   | ٩  | 21/10/2022 16:30 ~ → 21/10/2022 17:00 ~                                         | min Todo el día                                                                           |
| <b>D</b><br>Indario | ¢  | No se repite 🗸 🗸                                                                | Al hacer clic en "Opciones<br>de reunión", nos                                            |
| •••                 | F  | Mi clase > General                                                              | abrirá una ventana en la                                                                  |
|                     | 0  | Agregue una ubicación                                                           | que configurar la reunión.                                                                |
| aciones             | 1  | B I U S   ∀ A A Párrafo ∨ Ağ   ⊕ ⊕ ⊞ ∯⊟   99 e=                                 | > ≞                                                                                       |
| ?)<br>uda           |    | Reunión de Microsoft Teams                                                      |                                                                                           |

| Opciones de reunión                                         |                               |    |            |
|-------------------------------------------------------------|-------------------------------|----|------------|
| ¿Quién puede omitir la sala de espera?                      | Solo yo y los coorganizadores |    | $\sim$     |
| Permitir a los autores de llamadas omitir la sala de espera |                               | No | 0          |
| Anunciar cuándo los autores de llamada se unen o se van     |                               | Sí |            |
| Elegir coorganizadores:                                     | Buscar participantes          |    | $\sim$     |
| ¿Quién puede presentar?                                     | Solo yo y los coorganizadores |    | $\sim$     |
| ¿Permitir a los asistentes usar el micrófono?               |                               | Sí |            |
| ¿Permitir a los asistentes usar la cámara?                  |                               | Sí |            |
| Grabar automáticamente                                      |                               | No | $\bigcirc$ |
| Permitir reacciones                                         |                               | Sí |            |
| Habilitar PyR                                               |                               | No | $\bigcirc$ |
| Proporcionar subtítulos de CART                             |                               | No | $\bigcirc$ |
| Habilitar interpretación lingüística                        |                               | No | $\bigcirc$ |

Se abrirá una ventana en la que podréis elegir si los asistentes entran directamente en la reunión, si esperan en la sala de espera hasta que el organizador se una a la reunión, etc.

Estas opciones también se pueden modificar una vez que hayamos iniciado la reunión.

P

0

 $\bigcirc$ 

| ~ ( | Cancelar reunión GO Copiar vínculo Mostrar como: Ocupado 💛 Categoria: ningur | a N                                                | Seguimiento                          |
|-----|------------------------------------------------------------------------------|----------------------------------------------------|--------------------------------------|
| 0   | REUNIÓN DE PRUEBA                                                            | Zona horaria: (UTC+01:00) B<br>Opciones de reunión | ruselas, Copenhague, Madrid, Paris > |
| ු   | Agregue asistentes requeridos                                                | Opciones de respuesta                              | >                                    |
| ()  | 21/10/2022 16:30 √ → 21/10/2022 17:00                                        | <ul> <li>Todo el día</li> </ul>                    | ~                                    |
| р   | odremos crear salas y asignárselas a los asistentes                          | 5.                                                 |                                      |
| E   |                                                                              |                                                    |                                      |
| 0   | Agregue una ubicación                                                        |                                                    |                                      |

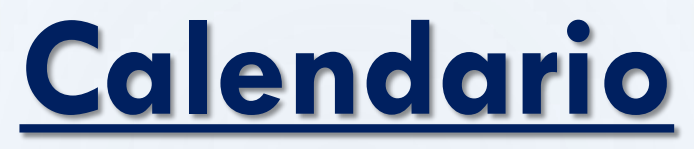

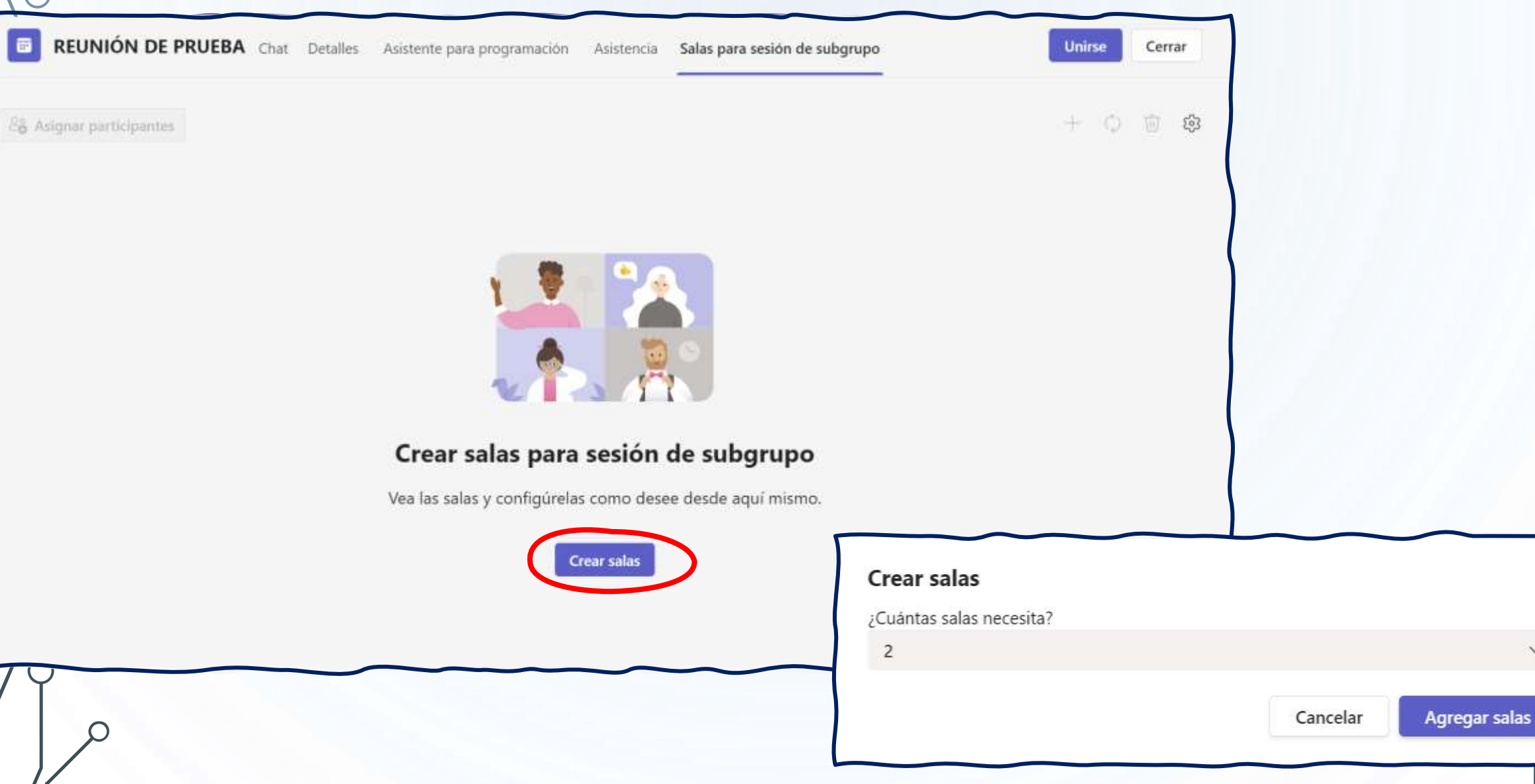

V

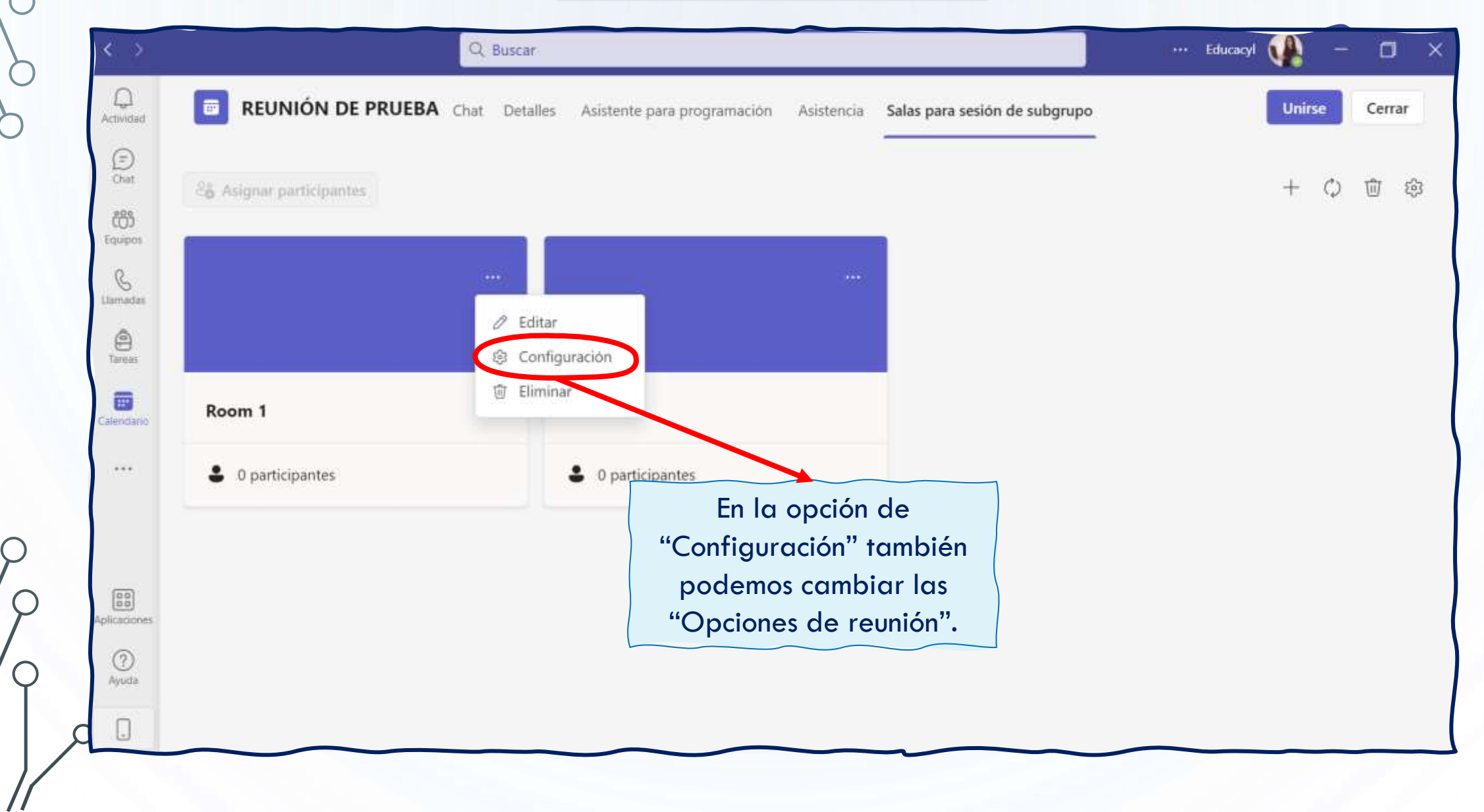

0

 $\square$ 

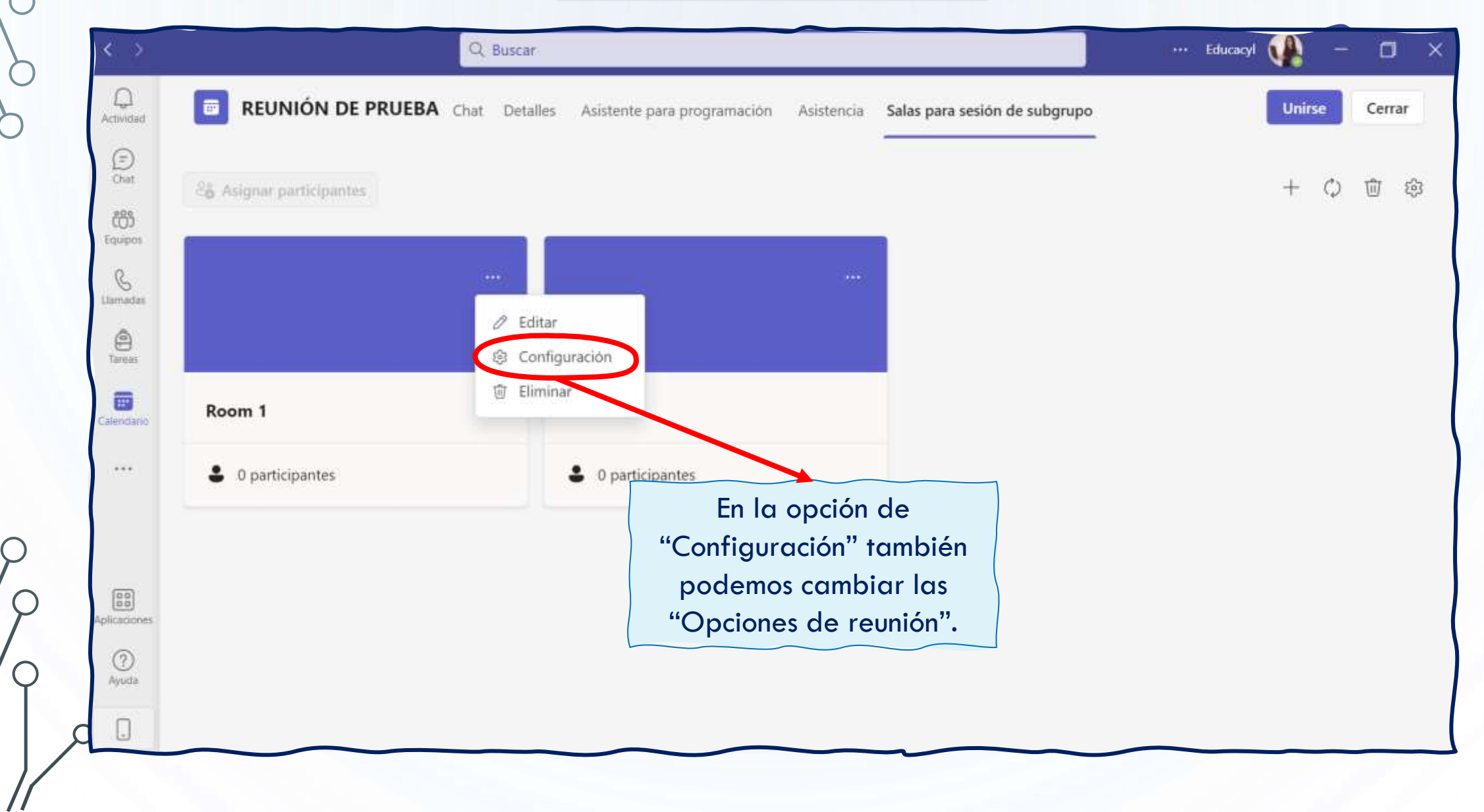

0

 $\square$ 

| Reunión outl | ok prueba              |
|--------------|------------------------|
| C.           | Editar                 |
| }            | Categorizar            |
|              | Mostrar como           |
|              | Chat con participantes |
|              | Da Unirse en línea     |
|              | 🗢 Copiar vínculo       |
|              |                        |

Si hacemos clic con el botón derecho, nos aparecerá un menú en que podremos configurar la reunión, unirse a ella o incluso cancelarla.

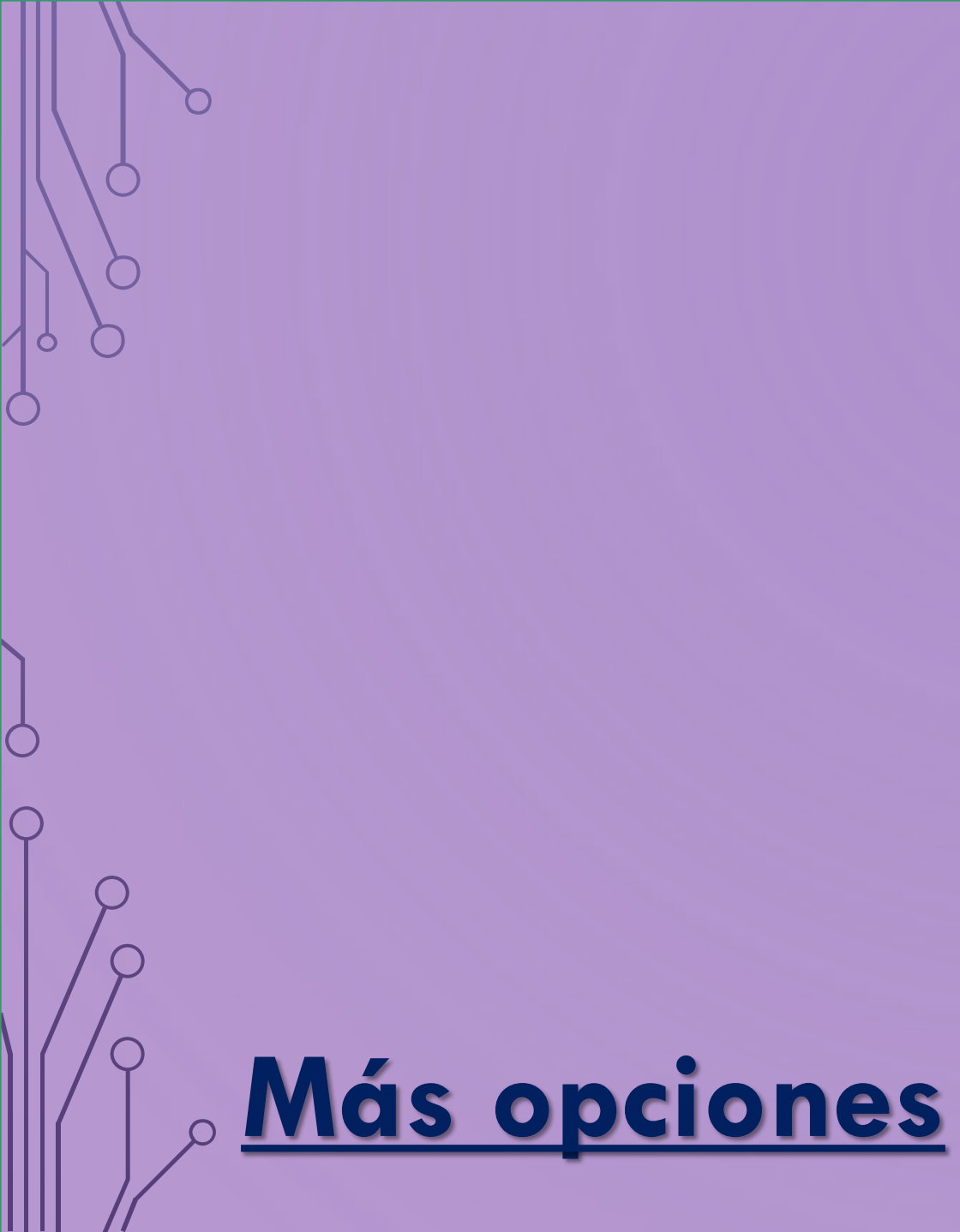

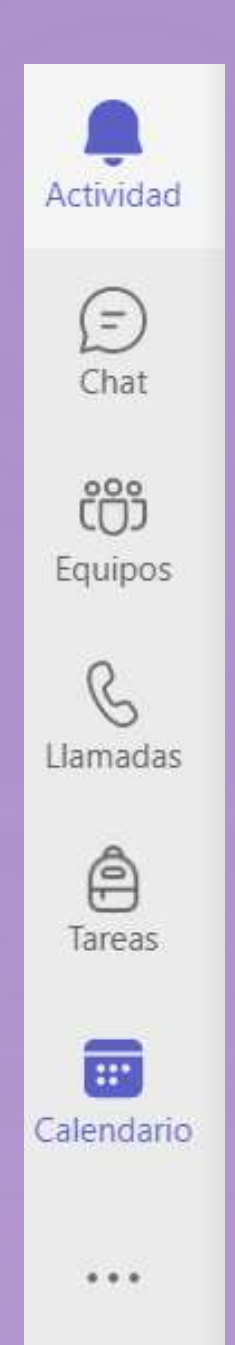

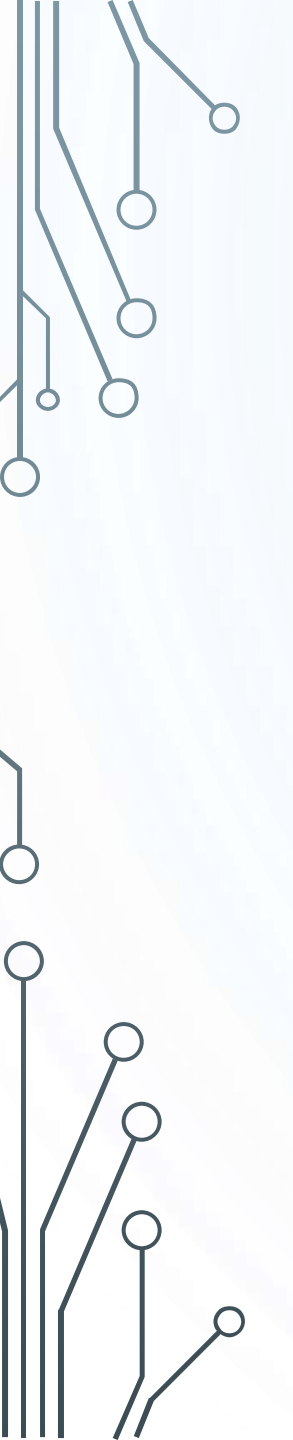

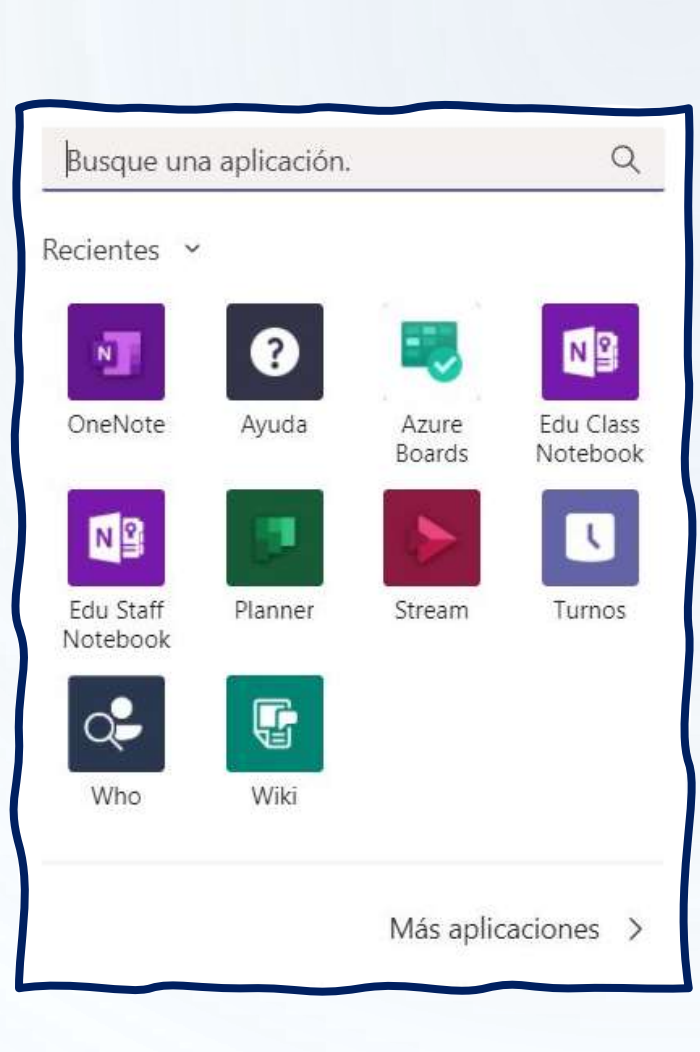

En la pestaña con tres puntos podemos ver las aplicaciones utilizadas recientemente y otras que podremos utilizar en nuestros equipos.

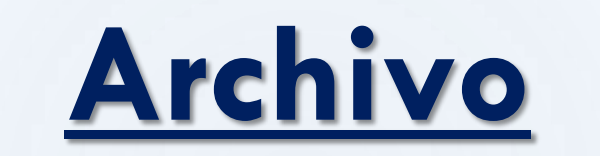

| Archivos               | Recientes   |                                         |   |
|------------------------|-------------|-----------------------------------------|---|
| Vistas                 |             |                                         |   |
| Recientes              | Tipo Nombre | Modificado 🕶 Ubicación                  | ( |
| i Microsoft Teams      |             |                                         |   |
| Almacenamiento en nube |             |                                         |   |
| loneDrive              |             |                                         |   |
|                        |             |                                         |   |
|                        |             |                                         |   |
|                        |             |                                         |   |
|                        |             |                                         |   |
|                        | A           | auí podremos ver todos los archivos     |   |
|                        | compa       | rtidos en nuestros equipos OneDrive etc |   |
|                        | compa       |                                         |   |
|                        |             |                                         |   |
|                        |             |                                         |   |
|                        |             |                                         |   |
|                        |             |                                         |   |
|                        |             |                                         |   |

 $\bigcirc$ 

### <u>Aplicaciones</u>

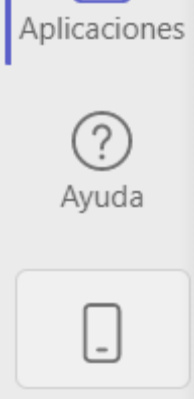

### **Aplicaciones**

L Actividad

=

Chat

-

Equipos

â

Tareas

E Calendario

L

Llamadas

1

Archivos

B

Aplicaciones

3

Ayuda

0

 $\bigcirc$ 

С

#### Aplicaciones Haga más con las aplicaciones Buscar todo Q **P** Tettra MURAL Simplifique los flujos de trabajo, Todas 5 Adobe Creative Cloud comparta datos o encuentre SurveyMonkey Aplicaciones personales nuevas formas de trabajar juntos... Bots Más información sobre las aplicaciones de Pestañas Teams (1) Conectores Mensajes Diseñado para Educacyl Ver todo Diseñado para Educacyl Correo Educacyl ifernandezs Educacyl Principales selecciones Aplicaciones populares Insertar el acceso al correo en Teams Vamos a embeber Educacyl dentro de Teams Novedades Análisis y BI Desarrollador y TI Novedades Ver todo Educación Recursos humanos ServiceDesk Plus Cloud Workstreams.ai Zoho Projects Ment.io V. Productividad Zoho Corporation Private Lim... Zoho Corporation Private Lim... Workstreams.ai GmbH Epistema Administración de proyectos View the request module of ServiceDesk Workstreams ai is designed to unite The Mentio app on MS-Teams allows you Zoho Projects is a free online project individuals & teams to focus on their to collaborate with your team regarding management software that lets you create Plus Cloud inside Microsoft Teams. Ventas y soporte

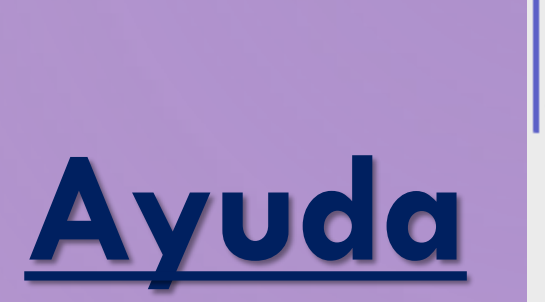

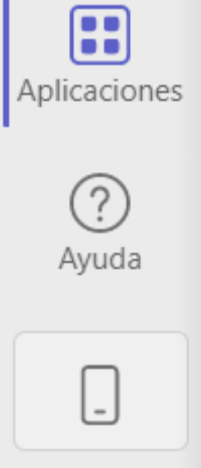

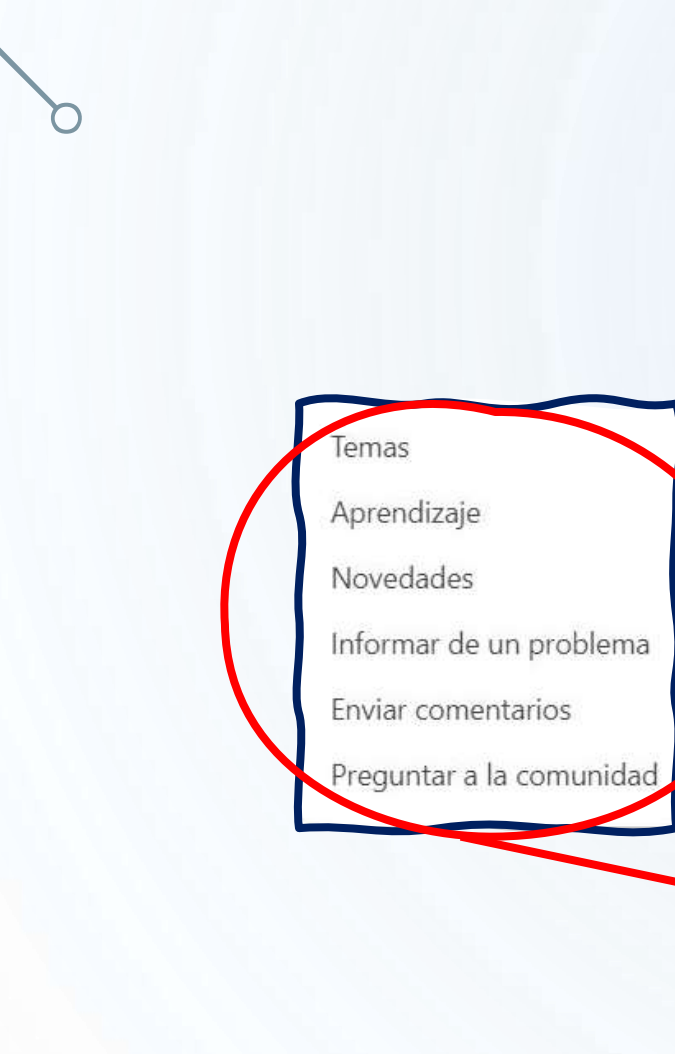

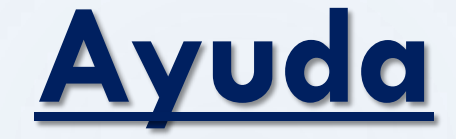

En la pestaña de ayuda encontraréis toda la información necesaria para resolver vuestras dudas.

0

 $\square$ 

 $\bigcap$ 

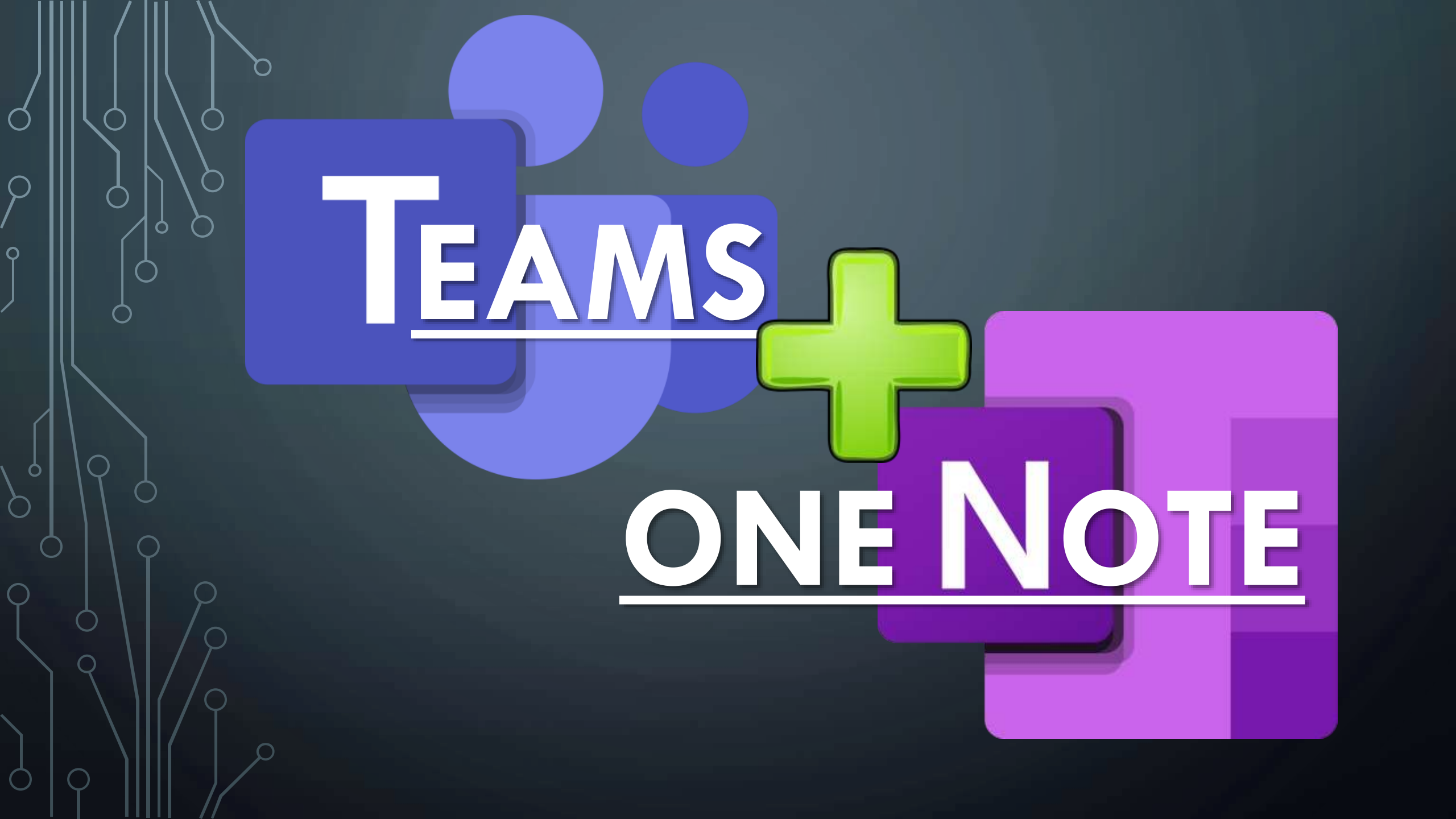

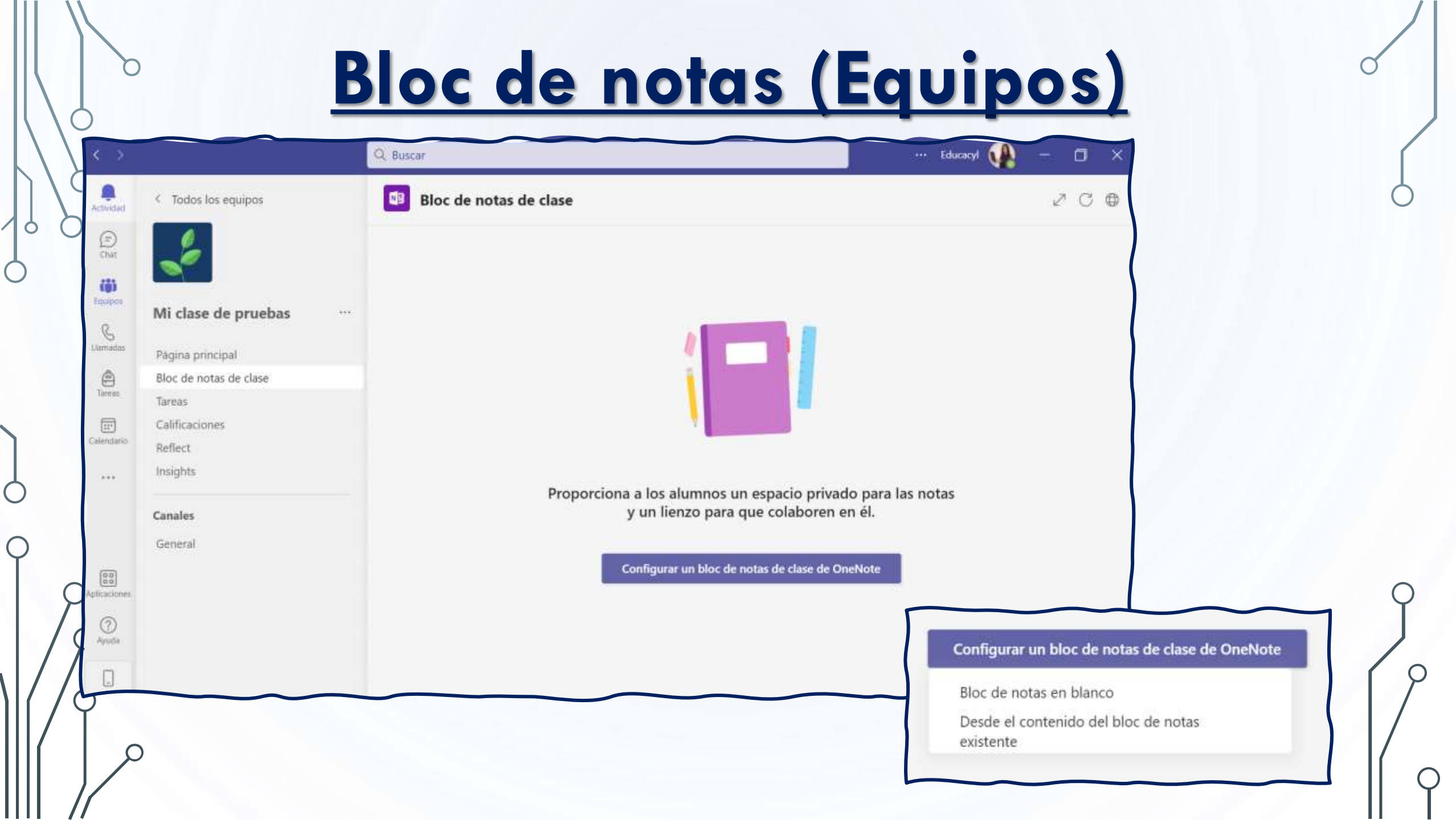

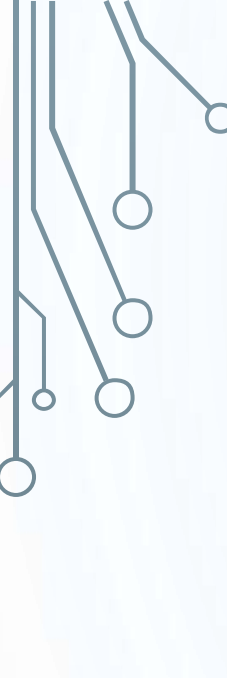

Aquí está lo que obtiene en Mi clase de pruebas Bloc de notas:

#### Espacio de colaboración

Las notas de equipo se almacenan aquí para que todos los usuarios puedan verlas. Todos los canales tendrán secciones aquí.

#### Biblioteca de contenido

Publica los materiales del curso para los alumnos.

#### Sección Solo profesor

Un espacio privado para los profesores

#### Bloc de notas de estudiante

Un espacio privado para cada alumno.

 $\bigcirc$  El profesor puede editar el contenido  $\bigcirc$  El alumno puede editar el contenido

 $\bigcirc$  El profesor puede editar el contenido  $\bigcirc^{\bigcirc}$  El alumno solo puede ver el contenido

- $\bigcirc$  El profesor puede editar el contenido  $\bigcirc^{\bigcirc}$  El alumno no puede ver el contenido
- A El profesor puede editar el contenido
- g<sup>Q</sup> El alumno puede editar su propio contenido, pero no puede ver los blocs de notas de otros alumnos

 $\mathcal{O}$ 

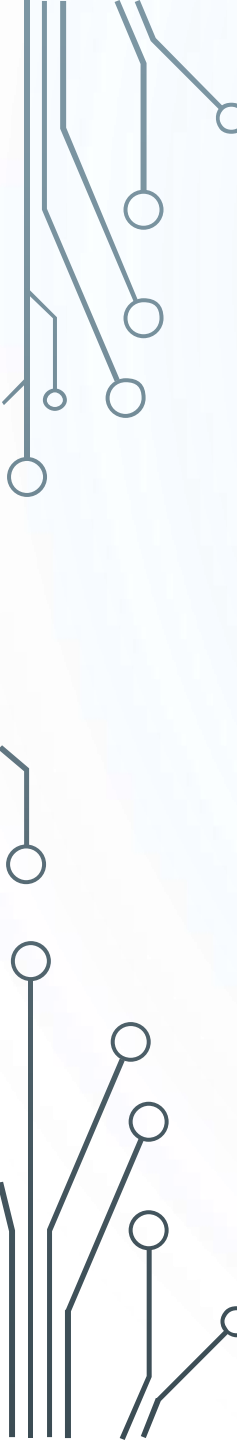

#### Configure las secciones de espacio privado de cada alumno.

Utiliza las sugerencias siguientes o crea las tuyas propias.

- Mi clase de pruebas Bloc de notas
  - Nombre del alumno
    - Material entregado
       Notas de clase
       Deberes
       Cuestionarios
       Agregar sección

### Bloc de notas (Equipos)

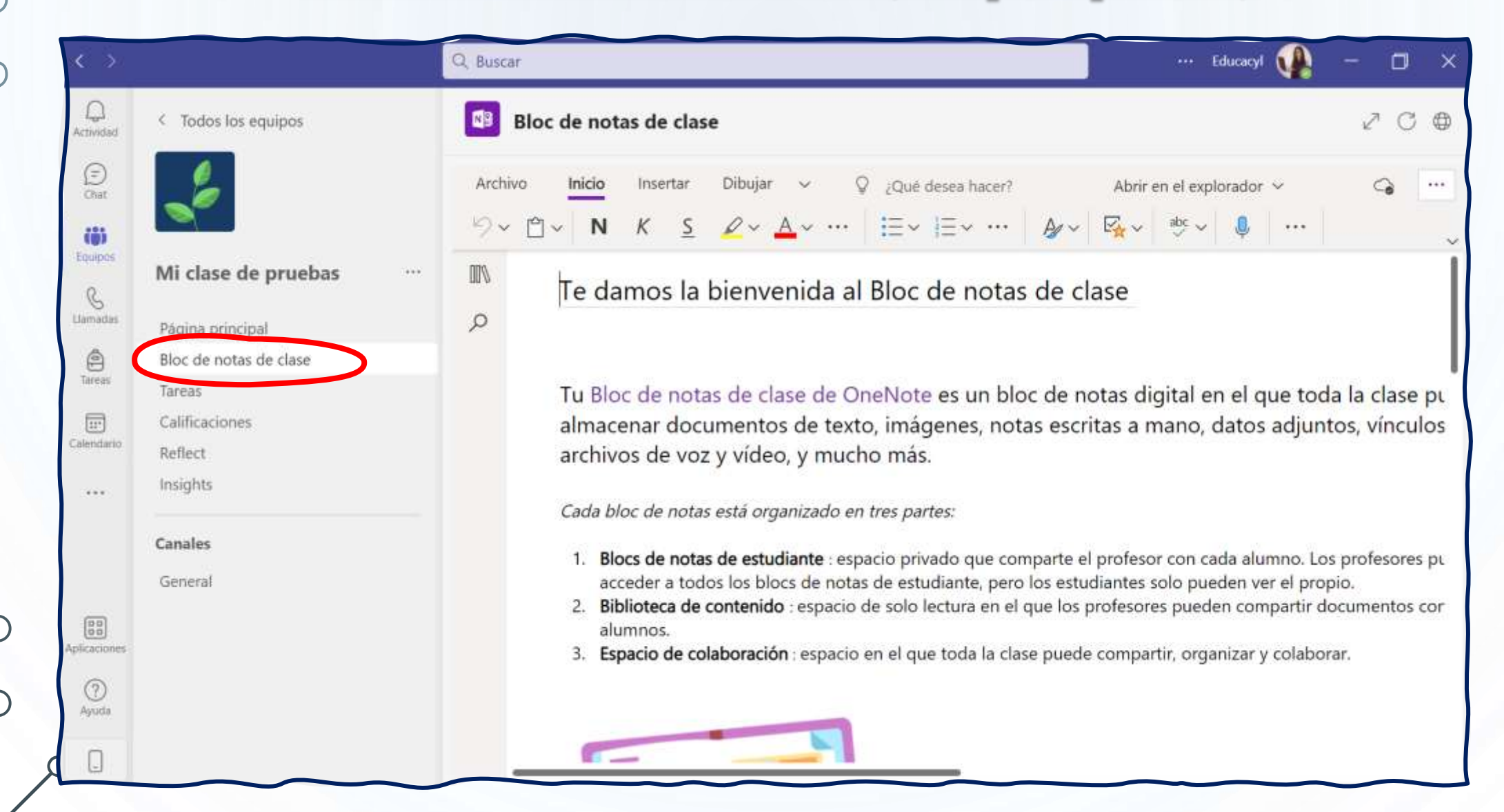

### <u>Bloc de notas (Equipos)</u>

|      | Bloc de notas de cla                                                                                                    | ise                     |                                                                                                    | 2 C ⊕                                                                                    |
|------|----------------------------------------------------------------------------------------------------|-------------------------|----------------------------------------------------------------------------------------------------|------------------------------------------------------------------------------------------|
| Arch | hivo <u>Inicio</u> Insertar<br>~ 🖺 ~ <b>N</b> <i>K</i> <u>S</u>                                                                                                    | Dibujar ∨ ♀ ¿Qu<br>✔    | Jé desea hacer?       Abrir en el explorador $\checkmark$ $\checkmark$ $\equiv$ $\checkmark$ $\swarrow$ $\checkmark$ $\checkmark$ $\checkmark$ $\equiv$ $\checkmark$ $\checkmark$ $\checkmark$ $\bullet$ $\bullet$                                                                                                    | G                                                                                        |
| H١   | MMCC 20-21 Bloc de no                                                                                                    | otas                    | Te damos la bienvenida al Bloc de                                                                                                    | notas d                                                                                  |
| Q    | Bienvenido                                                                                                    | Te damos la bienvenida  |                                                                                                    |                                                                                          |
|      | <ul> <li>&gt; _Biblioteca de con,</li> <li>&gt; _Collaboration Sp</li> <li>&gt; _Exclusivo para pr</li> <li>&gt; ANTONIO HERRER</li> <li>&gt; CRISTINA FIGUER</li> <li>&gt; JESUS GOMEZ FUE</li> <li>&gt; JESUS MIGUEL SO</li> </ul> | Preguntas más frecuente | <ul> <li>Tu Bloc de notas de clase de OneNote es<br/>almacenar documentos de texto, imágen<br/>archivos de voz y vídeo, y mucho más.</li> <li><i>Cada bloc de notas está organizado en tres partes:</i> <ol> <li>Blocs de notas de estudiante : espacio privado<br/>acceder a todos los blocs de notas de estudiante.</li> <li>Biblioteca de contenido : espacio de solo lectu<br/>alumnos.</li> </ol> </li> <li>Espacio de colaboración : espacio en el que to</li> </ul> | e un bloc c<br>es, notas<br>que compa<br>nte, pero los<br>ura en el que<br>da la clase p |
|      | Agregar sección                                                                                                    | Agregar pågina          |                                                                                                    |                                                                                          |

ρ

### <u>Bloc de notas (Equipos) desde la</u> <u>aplicación de escritorio</u>

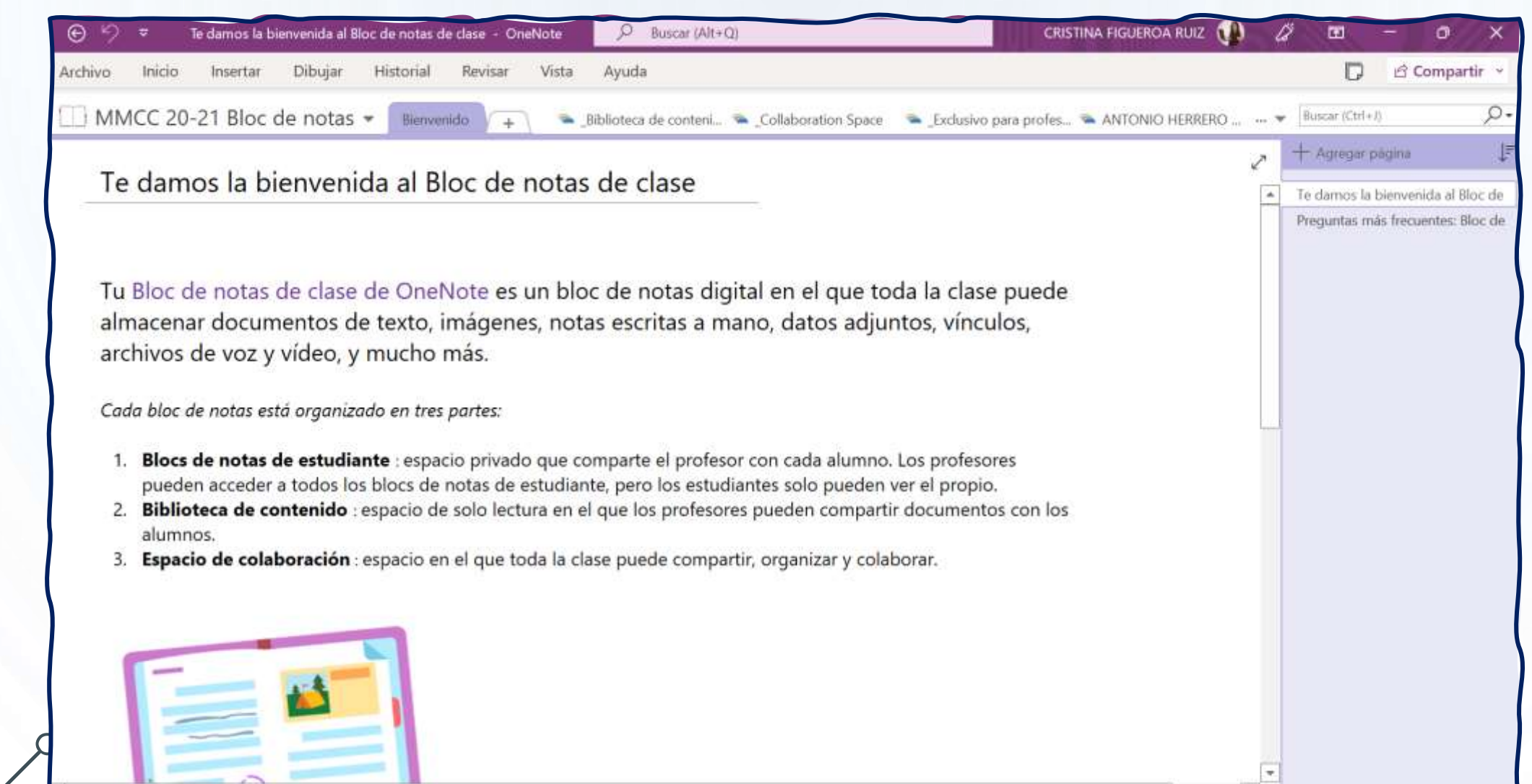

### <u>Bloc de notas (Equipos) desde el</u> <u>navegador</u>

| OneNote         MMCC 20-21 Bloc de notas ~ |        |          |        |        |     |          |                  |                   |                   |    | 🐵 o 📢 |       |        |     |          |       |           |
|--------------------------------------------|--------|----------|--------|--------|-----|----------|------------------|-------------------|-------------------|----|-------|-------|--------|-----|----------|-------|-----------|
| Archivo                                    | Inicio | Insertar | Dibuja | ir Vis | ita | Ayuda    | Bloc de notas de | clase 🤤           | ¿Qué desea hacer? |    |       |       | G      | Ø E | dición 🗸 | Ŀn Co | mpartir ~ |
| "> " □ ~                                   | Segoe  | UI       | ~ 18   | Ň      | Κ   | <u>S</u> | Q~ <u>A</u> ~ \$ | A <sub>\$\$</sub> | I≡~ J≡~ ⊡         | 21 | E~ A~ | - E ~ | ⇒abc → | Ŷ   |          |       | ~         |

#### MMCC 20-21 Bloc de notas 🗸

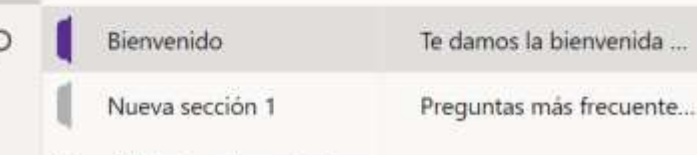

- Biblioteca de conteni...
- > \_Collaboration Space
- Exclusivo para profes...
- > ANTONIO HERRERO ...
- > CRISTINA FIGUEROA ...
- > JESUS GOMEZ FUENT...
- JESUS MIGUEL SOLER ...

#### Te damos la bienvenida al Bloc de notas de clase

Tu Bloc de notas de clase de OneNote es un bloc de notas digital en el que toda la clase almacenar documentos de texto, imágenes, notas escritas a mano, datos adjuntos, vínculo archivos de voz y vídeo, y mucho más.

Cada bloc de notas está organizado en tres partes:

- 1. Blocs de notas de estudiante : espacio privado que comparte el profesor con cada alumno. Los profesores acceder a todos los blocs de notas de estudiante, pero los estudiantes solo pueden ver el propio.
- 2. Biblioteca de contenido : espacio de solo lectura en el que los profesores pueden compartir documentos ce alumnos.
- 3. Espacio de colaboración : espacio en el que toda la clase puede compartir, organizar y colaborar.

#### Agregar sección

Agregar página

### <u>Bloc de notas (Equipos) desde el</u> <u>navegador</u>

|          |             | OneNote                                                                                                    |                                                   | MMCC 20-21 Bloc de notas ~                                                                                                    | 🐵 o 🐠                               |  |  |  |  |  |
|----------|-------------|----------------------------------------------------------------------------------------------------|---------------------------------------------------|----------------------------------------------------------------------------------------------------|-------------------------------------|--|--|--|--|--|
|          | Arcl        | hivo Inicio Insertar                                                                                                   | Dibujar Vista Ayuda<br>- 18 - <b>N</b> K <u>S</u> | Bloc de notas de clase       Q       ¿Qué desea hacer?       Q       Edición $\checkmark$ C $\swarrow \sim \Delta \checkmark \ll A_{\diamond}$ $\blacksquare \sim \exists = \checkmark \exists = \blacksquare \equiv \checkmark A_{\bullet} \land A_{\bullet}$ $\blacksquare \sim \exists = \checkmark a_{\bullet} \land A_{\bullet} \land A_{\bullet}$ $\blacksquare \sim \exists = \blacksquare = \land A_{\bullet} \land A_{\bullet} \land A_{\bullet}$ $\blacksquare \sim \exists = \land A_{\bullet} \land A_{\bullet} \land A_{\bullet}$ $\blacksquare \sim \exists = \blacksquare = \land A_{\bullet} \land A_{\bullet} \land A_{\bullet}$ $\blacksquare \sim \exists = \land A_{\bullet} \land A_{\bullet}$ $\blacksquare = \land A_{\bullet} \land A_{\bullet} \land A_{\bullet}$ $\blacksquare = \land A_{\bullet} \land A_{\bullet} \land A_{\bullet}$ $\blacksquare = \land A_{\bullet} \land A_{\bullet} \land A_{\bullet}$ $\blacksquare = \Box = \Box = A_{\bullet} \land A_{\bullet} \land A_{\bullet}$ $\blacksquare = \Box = A_{\bullet} \land A_{\bullet} \land A_{\bullet}$ $\blacksquare = \Box = A_{\bullet} \land A_{\bullet} \land A_{\bullet} \land A_{\bullet}$ $\blacksquare = \Box = A_{\bullet} \land A_{\bullet} \land A_{$ |                                     |  |  |  |  |  |
|          | <b>II</b> / | MMCC 20-21 Bloc de nota                                                                                                | as ~                                              | Te damos la bienvenida al Bloc de notas de clase                                                                                                    |                                     |  |  |  |  |  |
| с.<br>Г. | Q           | Bienvenido                                                                                                    | Te damos la bienvenida                            |                                                                                                    | I                                   |  |  |  |  |  |
|          |             | Nueva sección 1                                                                                                    | Preguntas más frecuente                           |                                                                                                    |                                     |  |  |  |  |  |
|          |             | <ul> <li>&gt; _Biblioteca de conteni</li> <li>&gt; _Collaboration Space</li> <li>&gt; Exclusivo para profes</li> </ul> |                                                   | Tu Bloc de notas de clase de OneNote es un bloc de notas digital en el que<br>almacenar documentos de texto, imágenes, notas escritas a mano, datos ad<br>archivos de voz y vídeo, y mucho más.                                                                                                    | toda la clase ¡<br>djuntos, vínculo |  |  |  |  |  |
|          |             | > ANTONIO HERRERO                                                                                                    |                                                   | Cada bloc de notas está organizado en tres partes:                                                                                                    |                                     |  |  |  |  |  |
|          |             | > CRISTINA FIGUEROA                                                                                                    |                                                   | <ol> <li>Blocs de notas de estudiante : espacio privado que comparte el profesor con cada alumno. Los profesores acceder a todos los blocs de notas de estudiante, pero los estudiantes solo pueden ver el propio.</li> <li>Biblioteca de contenido : espacio de solo lectura en el que los profesores pueden compartir documentos co alumnos.</li> <li>Espacio de colaboración : espacio en el que toda la clase puede compartir, organizar y colaborar.</li> </ol>                                                                                                    |                                     |  |  |  |  |  |
|          |             | <ul> <li>&gt; JESUS GOMEZ FUENT</li> <li>&gt; JESUS MIGUEL SOLER</li> </ul>                                            |                                                   |                                                                                                    |                                     |  |  |  |  |  |
| C        | 6           | Aoregar sección                                                                                                    | Agregar página                                    |                                                                                                    |                                     |  |  |  |  |  |

### <u>Bloc de notas (Equipos)</u>

|           | OneNote                                                                                                    |                                     | MMCC 20-21 Bloc de notas *                                                                                                    |                                                                             |  |  |  |
|-----------|----------------------------------------------------------------------------------------------------|-------------------------------------|----------------------------------------------------------------------------------------------------|-----------------------------------------------------------------------------|--|--|--|
| Arch      | ivo Inicio Insertar                                                                                                    | Dibujar Vista Ayuda                 | Bloc de notas de clase 🛛 🖓 ¿Qué desea hacer?                                                                                                    | G D Edición V 🖸 Compart                                                     |  |  |  |
| 50<br>II\ | Distribuir página 🗸 🚊 Distri<br>MMCC 20-21 Bloc de nota:                                                                                                   | ribuir nueva sección ~ 니을 Co<br>s ~ | piar en la biblioteca de contenido 🕞 Revisión del trabajo de los alumnos                                                                                                    |                                                                             |  |  |  |
| ρ         | Bienvenido                                                                                                    | Te damos la bienvenida              | le damos la bienvenida al bloc de notas de clase                                                                                                    |                                                                             |  |  |  |
|           | <ul> <li>Nueva seccion 1</li> <li>_Biblioteca de conteni</li> <li>_Collaboration Space</li> <li>_Exclusivo para profes</li> <li>ANTONIO HERRERO</li> </ul> | Preguntas mas trecuente             | Tu Bloc de notas de clase de OneNote es un bloc de<br>almacenar documentos de texto, imágenes, notas eso<br>archivos de voz y vídeo, y mucho más.<br><i>Cada bloc de notas está organizado en tres partes:</i>                                                                                                    | notas digital en el que toda la clas<br>critas a mano, datos adjuntos, vínc |  |  |  |
|           | <ul> <li>CRISTINA FIGUEROA</li> <li>JESUS GOMEZ FUENT</li> <li>JESUS MIGUEL SOLER</li> </ul>                                                               |                                     | <ol> <li>Blocs de notas de estudiante : espacio privado que comparte el profesor con cada alumno. Los profe<br/>acceder a todos los blocs de notas de estudiante, pero los estudiantes solo pueden ver el propio.</li> <li>Biblioteca de contenido : espacio de solo lectura en el que los profesores pueden compartir docume<br/>alumnos.</li> <li>Espacio de colaboración : espacio en el que toda la clase puede compartir, organizar y colaborar.</li> </ol> |                                                                             |  |  |  |
|           |                                                                                                    |                                     |                                                                                                    |                                                                             |  |  |  |

## IGRACIAS!

0

Ó

DO

• •

BY NO

6

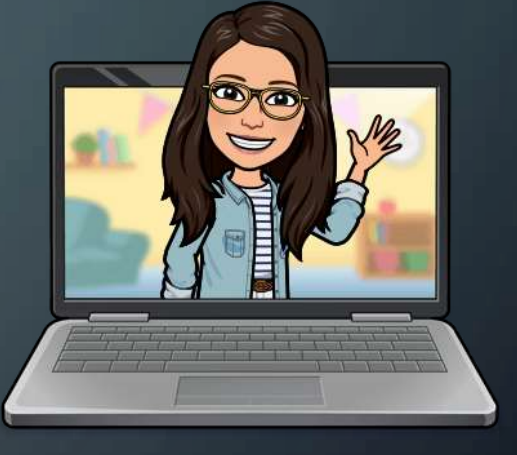

#### **Cristina Figueroa Ruiz**

🔀 cristina.figrui@educa.jcyl.es

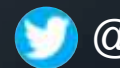

5

@cristinafigruiz

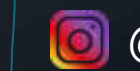

@soyprofeperonohagomagia